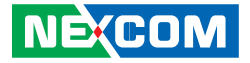

**NEXCOM** International Co., Ltd.

# IoT Automation Solutions Business Group Embedded Computing (Industrial Motherboard) NEX 885 User Manual

**NEXCOM International Co., Ltd.** Published February 2016

www.nexcom.com

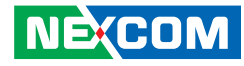

# Contents

# Preface

| Copyright                          | iv  |
|------------------------------------|-----|
| Disclaimer                         | iv  |
| Acknowledgements                   | iv  |
| Regulatory Compliance Statements   | iv  |
| Declaration of Conformity          | iv  |
| RoHS Compliance                    | \   |
| Warranty and RMA                   | v   |
| Safety Information                 | vii |
| Installation Recommendations       | vii |
| Safety Precautions                 | i>  |
| Technical Support and Assistance   | >   |
| Conventions Used in this Manual    | >   |
| Global Service Contact Information | x   |
| Package Contents                   | xii |
| Ordering Information               | xi\ |

# Chapter 1: Product Introduction

| Overview                | . 1 |
|-------------------------|-----|
| Key Features            | . 1 |
| Hardware Specifications | . 2 |
| Knowing Your NEX 885    | .4  |
| Top View                | .4  |
| Edge I/O View           | . 5 |

# **Chapter 2: Jumpers and Connectors**

| Before You Begin                        | 6  |
|-----------------------------------------|----|
| Precautions                             | 6  |
| Jumper Settings                         | 7  |
| Locations of the Jumpers and Connectors | 8  |
| Jumpers                                 | 9  |
| CMOS Clear Select                       | 9  |
| AT/ATX Power Type Select                | 9  |
| Connector Pin Definitions               |    |
| External I/O Interfaces                 |    |
| PS/2 Keyboard and Mouse                 |    |
| COM1 and VGA Ports                      |    |
| DisplayPort and HDMI                    | 11 |
| HDMI                                    |    |
| LAN and USB 2.0 Ports                   |    |
| LAN and USB 3.0 Ports                   | 13 |
| Audio Connectors                        | 14 |
| Internal Connectors                     | 15 |
| SATA 3.0 Connectors                     | 15 |
| USB Pin Headers                         | 15 |
| FP Audio Connector                      | 16 |
| FP Control Connector                    |    |
| ATX Power Connector                     |    |
| ATX Power Connector                     |    |
|                                         |    |

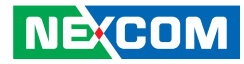

| SMBus Connector         |    |
|-------------------------|----|
| GPIO Connector          |    |
| Port 80 Debug Connector | 19 |
| CPU Fan Connector       | 19 |
| System Fan Connectors   | 20 |
| USB 3.0 Connector       | 20 |
| COM Port Box Headers    | 21 |
| PEG x16 Slot            | 22 |
| PCIe x4 Slot            | 24 |
| PCIe x4 Slot            | 25 |
| PCIe x4 Slot            | 26 |
| Block Diagram           | 27 |

# Chapter 3: BIOS Setup

| About BIOS Setup           | 28 |
|----------------------------|----|
| When to Configure the BIOS | 28 |
| Default Configuration      | 29 |
| Entering Setup             | 29 |
| Legends                    | 29 |
| BIOS Setup Utility         | 31 |
| Main                       | 31 |
| Advanced                   | 32 |
| Chipset                    | 43 |
| Boot                       | 49 |
| Security                   | 52 |
| Save & Exit                | 53 |
|                            |    |
|                            |    |

| Ap | pendix | A: Power | Consumption | .54 |
|----|--------|----------|-------------|-----|
|----|--------|----------|-------------|-----|

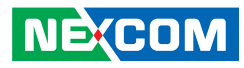

# Preface

# Copyright

This publication, including all photographs, illustrations and software, is protected under international copyright laws, with all rights reserved. No part of this manual may be reproduced, copied, translated or transmitted in any form or by any means without the prior written consent from NEXCOM International Co., Ltd.

# Disclaimer

NEXCOM

The information in this document is subject to change without prior notice and does not represent commitment from NEXCOM International Co., Ltd. However, users may update their knowledge of any product in use by constantly checking its manual posted on our website: http://www.nexcom.com. NEXCOM shall not be liable for direct, indirect, special, incidental, or consequential damages arising out of the use of any product, nor for any infringements upon the rights of third parties, which may result from such use. Any implied warranties of merchantability or fitness for any particular purpose is also disclaimed.

# Acknowledgements

NEX 885 is a trademark of NEXCOM International Co., Ltd. All other product names mentioned herein are registered trademarks of their respective owners.

# **Regulatory Compliance Statements**

This section provides the FCC compliance statement for Class B devices and describes how to keep the system CE compliant.

# **Declaration of Conformity**

# FCC

This equipment has been tested and verified to comply with the limits for a Class B digital device, pursuant to Part 15 of FCC Rules. These limits are designed to provide reasonable protection against harmful interference when the equipment is operated in a commercial environment. This equipment generates, uses, and can radiate radio frequency energy and, if not installed and used in accordance with the instructions, may cause harmful interference to radio communications. Operation of this equipment in a residential area (domestic environment) is likely to cause harmful interference, in which case the user will be required to correct the interference (take adequate measures) at their own expense.

## CE

The product(s) described in this manual complies with all applicable European Union (CE) directives if it has a CE marking. For computer systems to remain CE compliant, only CE-compliant parts may be used. Maintaining CE compliance also requires proper cable and cabling techniques.

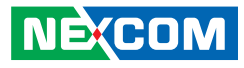

# **RoHS Compliance**

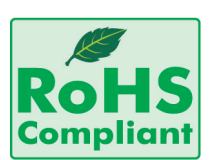

### NEXCOM RoHS Environmental Policy and Status Update

NEXCOM is a global citizen for building the digital infrastructure. We are committed to providing green products and services, which are compliant with

European Union RoHS (Restriction on Use of Hazardous Substance in Electronic Equipment) directive 2011/65/EU, to be your trusted green partner and to protect our environment.

RoHS restricts the use of Lead (Pb) < 0.1% or 1,000ppm, Mercury (Hg) < 0.1% or 1,000ppm, Cadmium (Cd) < 0.01% or 100ppm, Hexavalent Chromium (Cr6+) < 0.1% or 1,000ppm, Polybrominated biphenyls (PBB) < 0.1% or 1,000ppm, and Polybrominated diphenyl Ethers (PBDE) < 0.1% or 1,000ppm.

In order to meet the RoHS compliant directives, NEXCOM has established an engineering and manufacturing task force in to implement the introduction of green products. The task force will ensure that we follow the standard NEXCOM development procedure and that all the new RoHS components and new manufacturing processes maintain the highest industry quality levels for which NEXCOM are renowned.

The model selection criteria will be based on market demand. Vendors and suppliers will ensure that all designed components will be RoHS compliant.

#### How to recognize NEXCOM RoHS Products?

For existing products where there are non-RoHS and RoHS versions, the suffix "(LF)" will be added to the compliant product name.

All new product models launched after January 2013 will be RoHS compliant. They will use the usual NEXCOM naming convention.

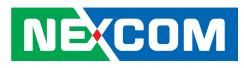

# Warranty and RMA

### **NEXCOM Warranty Period**

NEXCOM manufactures products that are new or equivalent to new in accordance with industry standard. NEXCOM warrants that products will be free from defect in material and workmanship for 2 years, beginning on the date of invoice by NEXCOM. HCP series products (Blade Server) which are manufactured by NEXCOM are covered by a three year warranty period.

### **NEXCOM Return Merchandise Authorization (RMA)**

- Customers shall enclose the "NEXCOM RMA Service Form" with the returned packages.
- Customers must collect all the information about the problems encountered and note anything abnormal or, print out any on-screen messages, and describe the problems on the "NEXCOM RMA Service Form" for the RMA number apply process.
- Customers can send back the faulty products with or without accessories (manuals, cable, etc.) and any components from the card, such as CPU and RAM. If the components were suspected as part of the problems, please note clearly which components are included. Otherwise, NEXCOM is not responsible for the devices/parts.
- Customers are responsible for the safe packaging of defective products, making sure it is durable enough to be resistant against further damage and deterioration during transportation. In case of damages occurred during transportation, the repair is treated as "Out of Warranty."
- Any products returned by NEXCOM to other locations besides the customers' site will bear an extra charge and will be billed to the customer.

## **Repair Service Charges for Out-of-Warranty Products**

NEXCOM will charge for out-of-warranty products in two categories, one is basic diagnostic fee and another is component (product) fee.

## **Repair Service Charges for Out-of-Warranty Products**

NEXCOM will charge for out-of-warranty products in two categories, one is basic diagnostic fee and another is component (product) fee.

#### System Level

- Component fee: NEXCOM will only charge for main components such as SMD chip, BGA chip, etc. Passive components will be repaired for free, ex: resistor, capacitor.
- Items will be replaced with NEXCOM products if the original one cannot be repaired. Ex: motherboard, power supply, etc.
- Replace with 3rd party products if needed.
- If RMA goods can not be repaired, NEXCOM will return it to the customer without any charge.

#### **Board Level**

- Component fee: NEXCOM will only charge for main components, such as SMD chip, BGA chip, etc. Passive components will be repaired for free, ex: resistors, capacitors.
- If RMA goods can not be repaired, NEXCOM will return it to the customer without any charge.

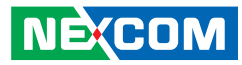

#### Warnings

Read and adhere to all warnings, cautions, and notices in this guide and the documentation supplied with the chassis, power supply, and accessory modules. If the instructions for the chassis and power supply are inconsistent with these instructions or the instructions for accessory modules, contact the supplier to find out how you can ensure that your computer meets safety and regulatory requirements.

#### Cautions

Electrostatic discharge (ESD) can damage system components. Do the described procedures only at an ESD workstation. If no such station is available, you can provide some ESD protection by wearing an antistatic wrist strap and attaching it to a metal part of the computer chassis.

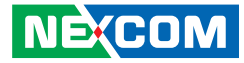

# **Safety Information**

Before installing and using the device, note the following precautions:

- Read all instructions carefully.
- Do not place the unit on an unstable surface, cart, or stand.
- Follow all warnings and cautions in this manual.
- When replacing parts, ensure that your service technician uses parts specified by the manufacturer.
- Avoid using the system near water, in direct sunlight, or near a heating device.
- The load of the system unit does not solely rely for support from the rackmounts located on the sides. Firm support from the bottom is highly necessary in order to provide balance stability.
- The computer is provided with a battery-powered real-time clock circuit. There is a danger of explosion if battery is incorrectly replaced. Replace only with the same or equivalent type recommended by the manufacturer. Discard used batteries according to the manufacturer's instructions.

# Installation Recommendations

Ensure you have a stable, clean working environment. Dust and dirt can get into components and cause a malfunction. Use containers to keep small components separated.

Adequate lighting and proper tools can prevent you from accidentally damaging the internal components. Most of the procedures that follow require only a few simple tools, including the following:

- A Philips screwdriver
- A flat-tipped screwdriver
- A grounding strap
- An anti-static pad

Using your fingers can disconnect most of the connections. It is recommended that you do not use needle-nose pliers to disconnect connections as these can damage the soft metal or plastic parts of the connectors.

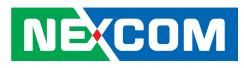

# **Safety Precautions**

- 1. Read these safety instructions carefully.
- 2. Keep this User Manual for later reference.
- 3. Disconnect the equipment from any AC outlet before cleaning or installing a component inside the chassis. Use a damp cloth. Do not use liquid or spray detergents for cleaning.
- 4. To prevent electrostatic build-up, leave the board in its anti-static bag until you are ready to install it.
- 5. For plug-in equipment, the power outlet socket must be located near the equipment and must be easily accessible.
- 6. Keep the board away from humidity.
- 7. Put the board on a stable surface. Dropping it or letting it fall may cause damage.
- 8. Wear anti-static wrist strap.
- 9. Do all preparation work on a static-free surface.
- 10. Make sure the voltage of the power source is correct before connecting the equipment to the power outlet.
- 11. Hold the board only by its edges. Be careful not to touch any of the components, contacts or connections.

- 12. All cautions and warnings on the board should be noted.
- 13. Use the correct mounting screws and do not over tighten the screws.
- 14. Keep the original packaging and the anti-static bag; in case the board has to be returned for repair or replacement.

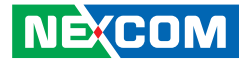

# **Technical Support and Assistance**

- 1. For the most updated information of NEXCOM products, visit NEXCOM's website at www.nexcom.com.
- 2. For technical issues that require contacting our technical support team or sales representative, please have the following information ready before calling:
  - Product name and serial number
  - Detailed information of the peripheral devices
  - Detailed information of the installed software (operating system, version, application software, etc.)
  - A complete description of the problem
  - The exact wordings of the error messages

#### Warning!

- 1. Handling the unit: carry the unit with both hands and handle it with care.
- 2. Maintenance: to keep the unit clean, use only approved cleaning products or clean with a dry cloth.
- 3. CompactFlash: Turn off the unit's power before inserting or removing a CompactFlash storage card.

# **Conventions Used in this Manual**

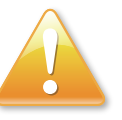

#### Warning:

Information about certain situations, which if not observed, can cause personal injury. This will prevent injury to yourself when performing a task.

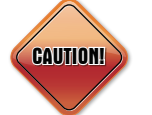

## Caution:

Information to avoid damaging components or losing data.

### Note:

Provides additional information to complete a task easily.

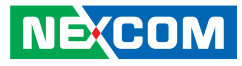

# **Global Service Contact Information**

## Headquarters NEXCOM International Co., Ltd.

9F, No. 920, Chung-Cheng Rd., ZhongHe District, New Taipei City, 23586, Taiwan, R.O.C. Tel: +886-2-8226-7786 Fax: +886-2-8226-7782 www.nexcom.com

#### America USA NEXCOM USA

2883 Bayview Drive, Fremont CA 94538, USA Tel: +1-510-656-2248 Fax: +1-510-656-2158 Email: sales@nexcom.com www.nexcom.com

# Asia

#### Taiwan NEXCOM Intelligent Systems

#### **Taipei Office**

13F, No.920, Chung-Cheng Rd., ZhongHe District, New Taipei City, 23586, Taiwan, R.O.C. Tel: +886-2-8226-7796 Fax: +886-2-8226-7792 Email: sales@nexcom.com.tw www.nexcom.com.tw

## NEXCOM Intelligent Systems Taichung Office

16F, No.250, Sec. 2, Chongde Rd., Beitun Dist., Taichung City 406, R.O.C. Tel: +886-4-2249-1179 Fax: +886-4-2249-1172 Email: sales@nexcom.com.tw www.nexcom.com.tw

### Japan NEXCOM Japan

9F, Tamachi Hara Bldg., 4-11-5, Shiba Minato-ku, Tokyo, 108-0014, Japan Tel: +81-3-5419-7830 Fax: +81-3-5419-7832 Email: sales@nexcom-jp.com www.nexcom-jp.com

# China NEXCOM China

1F & 2F, Block A, No. 16 Yonyou Software Park, No. 68 Beiqing Road, Haidian District, Beijing, 100094, China Tel: +86-10-5704-2680 Fax: +86-10-5704-2681 Email: sales@nexcom.cn www.nexcom.cn

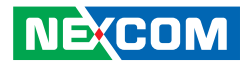

## **NEXCOM Shanghai**

Room 603/604, Huiyinmingzun Plaza Bldg., 1, No.609, Yunlin East Rd., Shanghai, 200333, China Tel: +86-21-5278-5868 Fax: +86-21-3251-6358 Email: sales@nexcom.cn www.nexcom.cn

## **NEXCOM Surveillance Technology**

Room202, Building B, the GuangMing Industrial Zone Zhonghua Rd., Minzhi Street, Longhua District, Shenzhen, 518000, China Tel: +86-755-8364-7768 Fax: +86-755-8364-7738 Email: steveyang@nexcom.com.tw www.nexcom.cn

## **NEXCOM United System Service**

Hui Yin Ming Zun Building Room 1108, Building No. 11, 599 Yunling Road, Putuo District, Shanghai, 200062, China Tel: +86-21-6125-8282 Fax: +86-21-6125-8281 Email: frankyang@nexcom.cn www.nexcom.cn

# Europe United Kingdom NEXCOM EUROPE

10 Vincent Avenue, Crownhill Business Centre, Milton Keynes, Buckinghamshire MK8 0AB, United Kingdom Tel: +44-1908-267121 Fax: +44-1908-262042 Email: sales.uk@nexcom.eu www.nexcom.eu

# Italy NEXCOM ITALIA S.r.I

Via Lanino 42, 21047 Saronno (VA), Italia Tel: +39 02 9628 0333 Fax: +39 02 9625570 Email: nexcomitalia@nexcom.eu www.nexcomitalia.it

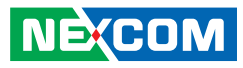

# **Package Contents**

Before continuing, verify that the NEX 885 package that you received is complete. Your package should have all the items listed in the following table.

#### NEX 885 (P/N:10G00088500X0)

| Item | Part Number   | Name                                           | Qty |
|------|---------------|------------------------------------------------|-----|
| 1    | 20G00088500X0 | ASSY NEX 885 (10DC)                            | 1   |
| 2    | 60177A0386X00 | (N)NEX 885 Quick Reference Guide VER:A SIZE:A4 | 1   |
| 3    | 602DCD0867X00 | (N)NEX 885 DVD Driver VER:1.0                  | 1   |

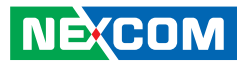

# **Ordering Information**

The following information below provides ordering information for NEX 885.

#### NEX 885

Micro ATX, onboard Q87 to support Socket H3/LGA1150, 4th Generation Intel<sup>®</sup> Core<sup>™</sup> i7/i5/i3 Processors 4DDR3/DIMM, 2HDMI/DP/VGA, PCIe x16/2PCIe x1/PCIe x4, 6x SATA 3.0, 3x USB 3.0/2.0, 7x USB 2.0, 2x GbE, 4x COM, ATX Power Input

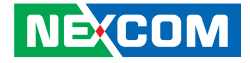

# **Chapter 1: Product Introduction**

# **Overview**

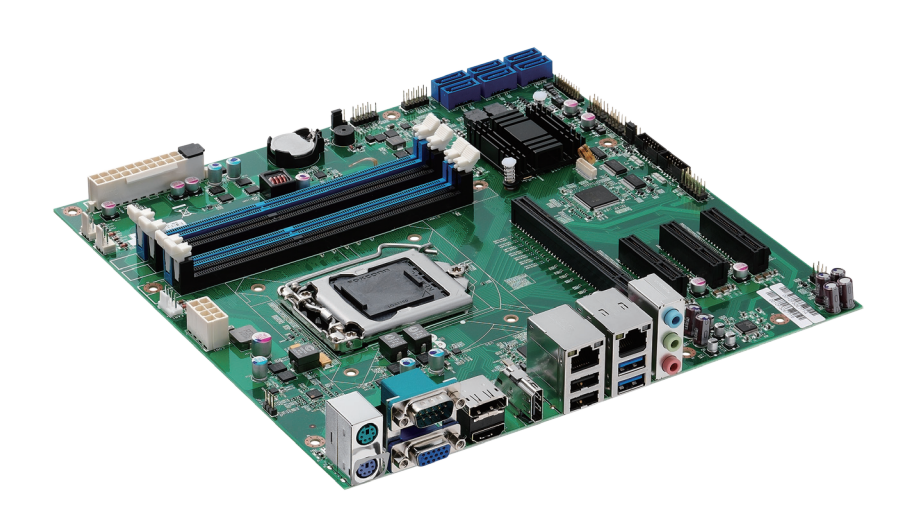

# **Key Features**

- Intel<sup>®</sup> Q87 socket H3/LGA1150 for 4th Generation Intel<sup>®</sup> Core<sup>™</sup> i7/i5/i3 processors
- 4x DDR3 DIMM socket up to 32 GB
- Support 2x HDMI/DisplayPort/VGA up to three independent displays
- 2x Intel® GbE, 6x SATA 3.0, 3x USB 3.0/2.0, 4x USB 2.0/4x COM, 8x GPIO
- 1x PCIe x16, 2x PCIe x1, 1x PCIe x4
- Support AT/ATX mode by ATX power input

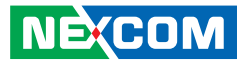

# **Hardware Specifications**

### **CPU Support**

- Socket H3/LGA1150, 4th Generation Intel<sup>®</sup> Core™ i7/i5/i3 processors

### **Main Memory**

• 4 x 240-pin dual channel long DIMMs support DDR3 1066/1333/1600MHz up to 32GB system memory

## Chipset

Intel<sup>®</sup> Q87 Platform Controller Hub

## BIOS

- AMI BIOS UEFI
- Plug and play support

## **On-board LAN**

- ETH 0: Intel® I217LM PHY for AMT 9.0
- ETH 1: Intel<sup>®</sup> I211 PCI Express Gigabit Ethernet
- Both ETH0 and ETH1 Support boot from LAN (PXE) when +5Vsb power available
- 2x GbE RJ45 with LEDs

## Display

- 4th Generation Intel<sup>®</sup> Core<sup>™</sup> socket H3/LGA1150 processors integrated Gen. 7.5 HD graphics
- 2x HDMI
- 1x DisplayPort
- 1x VGA

NE:COM

## Expansion

- 1x PCle x16 (Gen. 3.0)
- 2x PCIe x1
- 1x PCIe x4

# Edge I/O Interfaces

- 1x Combo for PS2 KB/MS
- 1x stack DB9 for COM1, and 1x stack DB15 for VGA
- 1x HDMI, 1x stack combo of 2nd HDMI and 1x Display port
- 1x RJ45 (ETH 0) with dual stack USB 3.0 (blue)/USB 2.0 connectors
- 1x RJ45 (ETH 1) with dual stack USB 2.0 (black) connectors
- 1x Stack Line-In/Line-out/Mic-in phone jack

## I/O Interfaces

- USB 3.0: 3 ports (2x USB 3.0 on edge I/O, 1x internal box-header)
- USB 2.0: 7 ports (4x USB 2.0 on edge I/O, 3x internal box-header)
- Serial: 4 ports (default COM1/RS-232, pre-selected 1x RS232/422/485, 2x RS-232 by internal
- SATA HDD: 6 ports, SATA 3.0, Support Software RAID 0/1/5/10 and Intel<sup>®</sup> Matrix Storage
- GPIO: Supports 4x GPI and 4x GPO with TTL level (0- 5V), 2x 6 pin header, 2.54mm

## Interfaces

- One on-board buzzer
- One 4-pin FAN connector for CPU, two 3-pin FAN connector x 2 (for System)
- One 2x 4/2.54mm pin header for: Power LED/Storage LED/Reset/Power On-Off

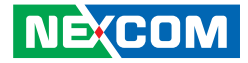

- One 2x 4/2.54mm pin header for: Mic-in/Line-out
- Front Panel I/O: HDD LED (1-3 pin); Power LED (2-4 pin)
- Reset (5-7 pin); Power Button (6-8 pin)
- Onboard pin header for IrDA Tx/Rx (optional)
- On-chip RTC with back-up battery/CR2032 holder onboard

## System Monitor

- Derived from Super IO ITE IT8785E to support System Monitor
- Monitoring of voltages, 2 temperatures and 3 Fans Speed 4 Voltage for 3.3V, 5V, 12V, Vcore 2 Temperatures (CPU, one external Temperature Sensor) 3 Fans speed
- Watchdog timeout can be programmed by software from 1 second to 255 seconds/minutes

## **Power Input**

Support AT/ATX mode
 Standard ATX 24-pin connector for +12V/+5V/+3.3V/+5Vsb/-12V ATX
 8-pin connector for +12V power connector

## Dimensions

Micro-ATX/Dimension: Lx W, 244mm x 244mm; 9.6" x 9.6"

## Environment

- Board level operating temperatures: -15°C to 60°C
- Storage temperature: -20°C to 85°C
- Relative humidity: Operating 10% to 90%, (non-condensing)

## Certifications

Meet CE

NE:COM

FCC Class A

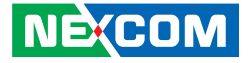

# **Knowing Your NEX 885**

**Top View** 

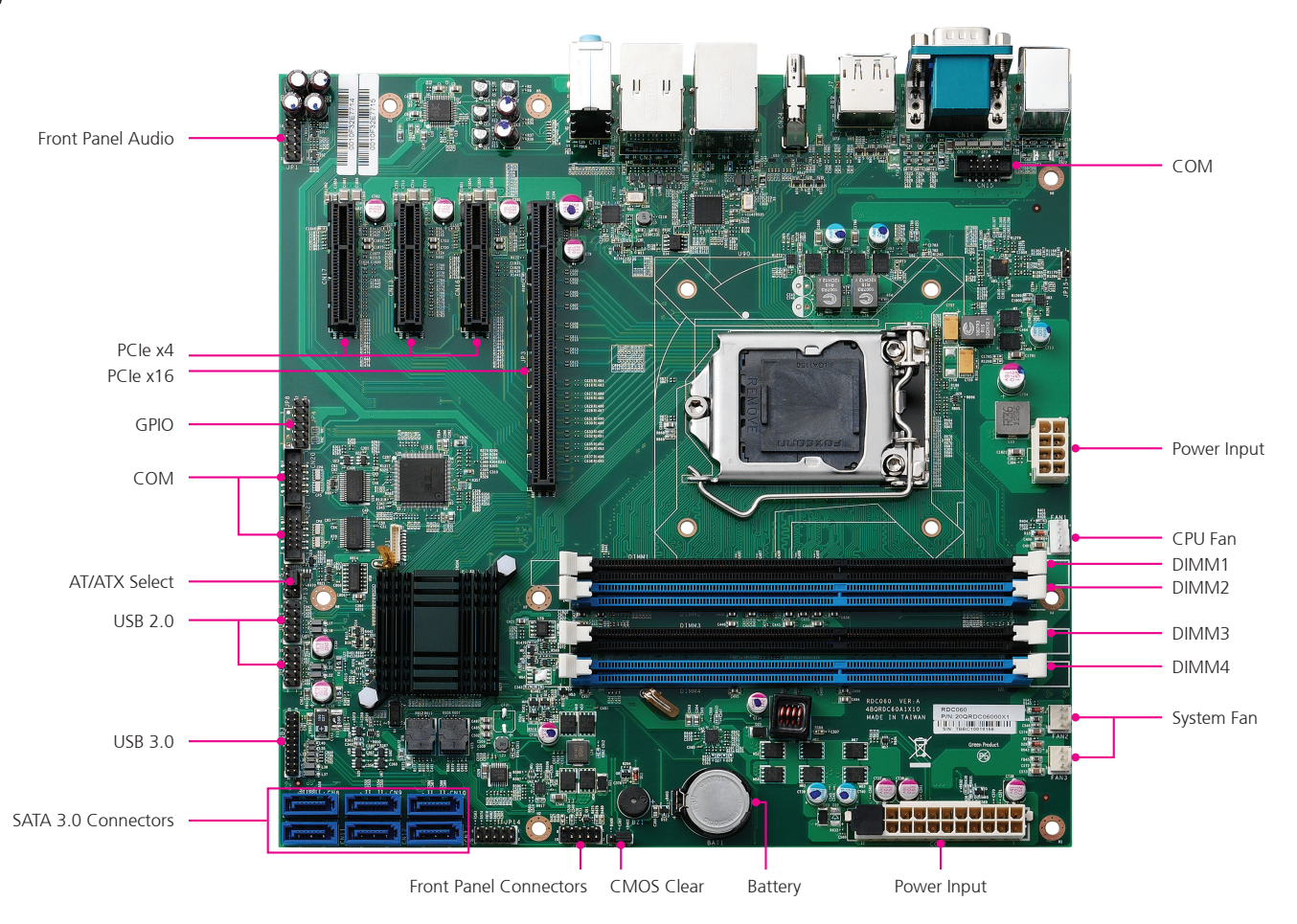

NE;COM

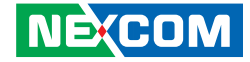

Edge I/O View

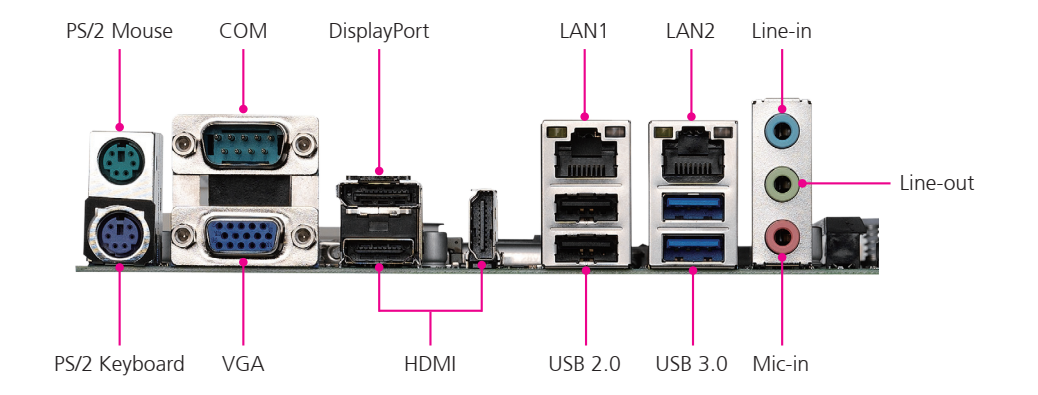

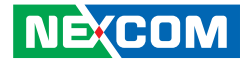

# **Chapter 2: Jumpers and Connectors**

This chapter describes how to set the jumpers and connectors on the NEX 885 motherboard.

# **Before You Begin**

- Ensure you have a stable, clean working environment. Dust and dirt can get into components and cause a malfunction. Use containers to keep small components separated.
- Adequate lighting and proper tools can prevent you from accidentally damaging the internal components. Most of the procedures that follow require only a few simple tools, including the following:
  - A Philips screwdriver
  - A flat-tipped screwdriver
  - A set of jewelers screwdrivers
  - A grounding strap
  - An anti-static pad
- Using your fingers can disconnect most of the connections. It is recommended that you do not use needle-nosed pliers to disconnect connections as these can damage the soft metal or plastic parts of the connectors.
- Before working on internal components, make sure that the power is off. Ground yourself before touching any internal components, by touching a metal object. Static electricity can damage many of the electronic components. Humid environments tend to have less static electricity than

dry environments. A grounding strap is warranted whenever danger of static electricity exists.

# Precautions

Computer components and electronic circuit boards can be damaged by discharges of static electricity. Working on computers that are still connected to a power supply can be extremely dangerous.

Follow the guidelines below to avoid damage to your computer or yourself:

- Always disconnect the unit from the power outlet whenever you are working inside the case.
- If possible, wear a grounded wrist strap when you are working inside the computer case. Alternatively, discharge any static electricity by touching the bare metal chassis of the unit case, or the bare metal body of any other grounded appliance.
- Hold electronic circuit boards by the edges only. Do not touch the components on the board unless it is necessary to do so. Don't flex or stress the circuit board.
- Leave all components inside the static-proof packaging that they shipped with until they are ready for installation.
- Use correct screws and do not over tighten screws.

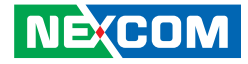

# **Jumper Settings**

A jumper is the simplest kind of electric switch. It consists of two metal pins and a cap. When setting the jumpers, ensure that the jumper caps are placed on the correct pins. When the jumper cap is placed on both pins, the jumper is short. If you remove the jumper cap, or place the jumper cap on just one pin, the jumper is open.

Refer to the illustrations below for examples of what the 2-pin and 3-pin jumpers look like when they are short (on) and open (off).

Two-Pin Jumpers: Open (Left) and Short (Right)

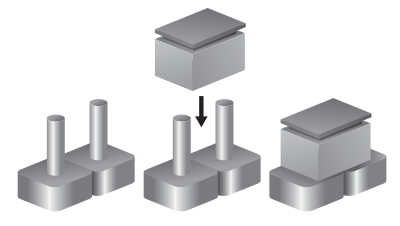

Three-Pin Jumpers: Pins 1 and 2 are Short

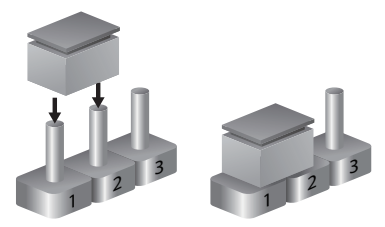

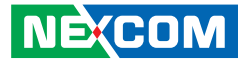

# Locations of the Jumpers and Connectors

The figure below shows the location of the jumpers and connectors.

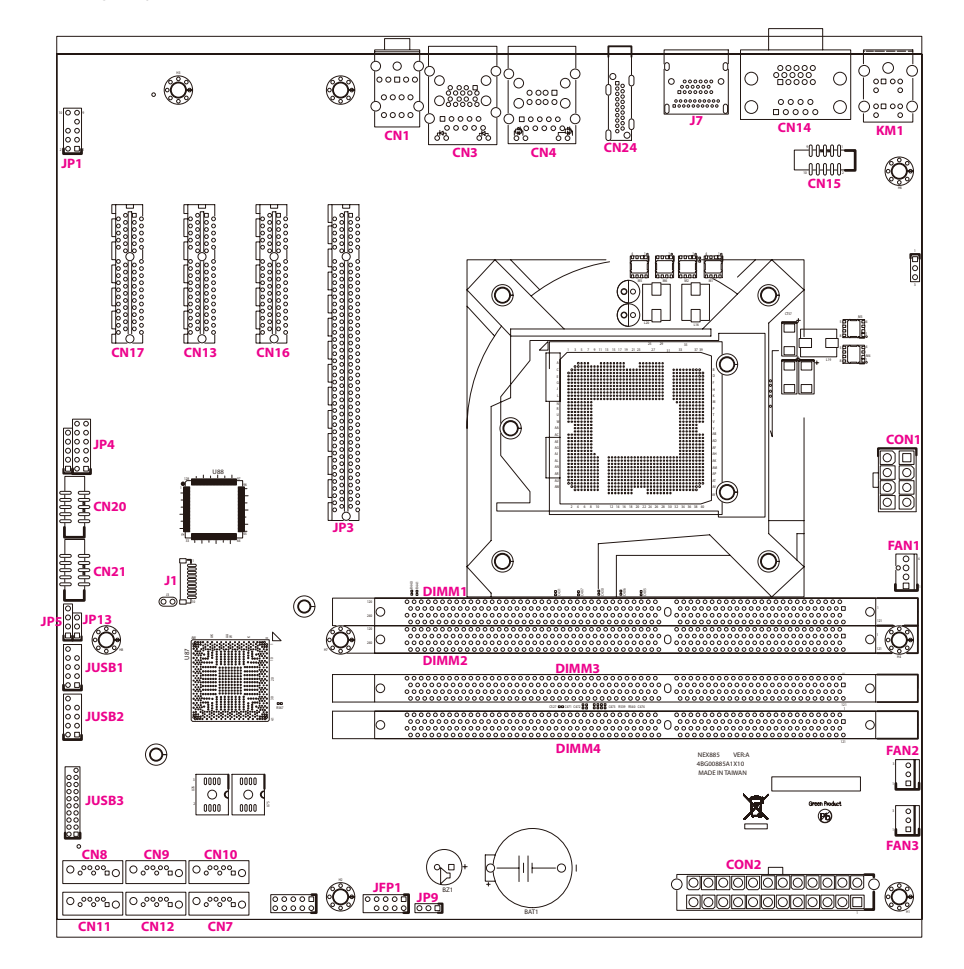

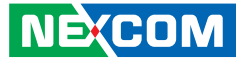

# Jumpers

# **CMOS Clear Select**

Connector type: 1x3 3-pin header Connector location: JP9

# **AT/ATX Power Type Select**

Connector type: 1x3 3-pin header Connector location: JP13

1 0 0 3

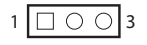

| Pin     | Status | Settings         |
|---------|--------|------------------|
| 1-2 (*) | Short  | Normal (Default) |
| 2-3     | Short  | Clear BIOS       |

(\*): default

| Pin     | Status | Settings           |
|---------|--------|--------------------|
| 1-2 (*) | Short  | ATX mode (Default) |
| 2-3     | Short  | AT mode            |

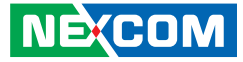

# **Connector Pin Definitions**

# External I/O Interfaces PS/2 Keyboard and Mouse

Connector type: PS/2, Mini-DIN-6 Connector location: KM1

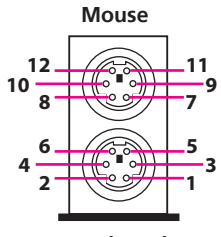

Keyboard

| Pin | Definition | Pin | Definition |
|-----|------------|-----|------------|
| 1   | KB DATA    | 2   | NC         |
| 3   | GND        | 4   | 5VDUAL     |
| 5   | KB CLOCK   | 6   | NC         |
| 7   | MS DATA    | 8   | NC         |
| 9   | GND        | 10  | 5VDUAL     |
| 11  | MSCLOCK    | 12  | NC         |

# **COM1 and VGA Ports**

Connector type: DB-9 port, 9-pin D-Sub (COM1) DB-15 port, 15-pin D-Sub (VGA) Connector location: CN14

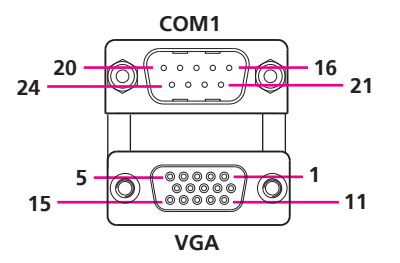

| Pin | Definition | Pin | Definition |
|-----|------------|-----|------------|
| 1   | RED        | 2   | GREEN      |
| 3   | BLUE       | 4   | NC         |
| 5   | GND        | 6   | GND        |
| 7   | GND        | 8   | GND        |
| 9   | +5V        | 10  | GND        |
| 11  | NC         | 12  | DDCDATA    |
| 13  | HSYNC      | 14  | VSYNC      |
| 15  | DDCCLOCK   | 16  | DCD        |
| 17  | RXD        | 18  | TXD        |
| 19  | DTR        | 20  | GND        |
| 21  | DSR        | 22  | RTS        |
| 23  | CTS        | 24  | RI         |

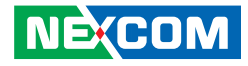

# **DisplayPort and HDMI**

Connector type: DisplayPort and HDMI Connector location: J7

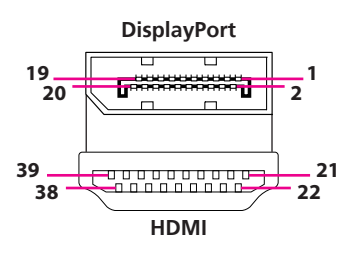

## DisplayPort

| Pin | Definition | Pin | Definition |
|-----|------------|-----|------------|
| 1   | LANE0_P    | 2   | GND        |
| 3   | LANE0_N    | 4   | LANE1_P    |
| 5   | GND        | 6   | LANE1_N    |
| 7   | LANE2_P    | 8   | GND        |
| 9   | LANE2_N    | 10  | LANE3_P    |
| 11  | GND        | 12  | LANE3_N    |
| 13  | CONFIG1    | 14  | CONFIG2    |
| 15  | AUX_CH_P   | 16  | GND        |
| 17  | AUX_CH_N   | 18  | HPD        |
| 19  | RETURN     | 20  | DP_PWR     |

#### HDMI

| Pin | Definition | Pin | Definition |
|-----|------------|-----|------------|
| 21  | D2+        | 22  | D2 SHIELD  |
| 23  | D2-        | 24  | D1+        |
| 25  | D1 SHIELD  | 26  | D1-        |
| 27  | D0+        | 28  | D0 SHIELD  |
| 29  | D0-        | 30  | CK+        |
| 31  | CK SHIELD  | 32  | CK-        |
| 33  | CEC        | 34  | NC         |
| 35  | SCL        | 36  | SDA        |
| 37  | PGND       | 38  | VCC5       |
| 39  | HPD        |     |            |

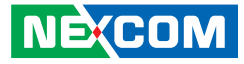

# HDMI

Connector type: HDMI Connector location: CN24

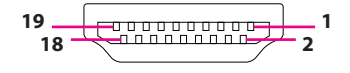

| Pin | Definition | Pin | Definition |
|-----|------------|-----|------------|
| 1   | LANE2_P    | 2   | GND        |
| 3   | LANE2_N    | 4   | LANE1_P    |
| 5   | GND        | 6   | LANE1_N    |
| 7   | LANE0_P    | 8   | GND        |
| 9   | LANE0_N    | 10  | CLKP       |
| 11  | GND        | 12  | CLKN       |
| 13  | NC         | 14  | NC         |
| 15  | CRTL_C     | 16  | CTRL_D     |
| 17  | GND        | 18  | 5V         |
| 19  | HPD        | 20  |            |

# LAN and USB 2.0 Ports

Connector type: RJ45 port with LEDs Dual USB 2.0 ports, Type A Connector location: CN4

| 0 |
|---|
| 3 |

| Act             | Status        |
|-----------------|---------------|
| Flashing Yellow | Data activity |
| Off             | No activity   |

| Link          | Status               |
|---------------|----------------------|
| Steady Green  | 100Mbps network link |
| Steady Orange | 1G network link      |
| Off           | No link              |

| Pin | Definition   | Pin | Definition         |
|-----|--------------|-----|--------------------|
| 1   | 5VDUAL       | 2   | USB2_N             |
| 3   | USB2_P       | 4   | GND                |
| 5   | 5VDUAL       | 6   | USB3_N             |
| 7   | USB3_P       | 8   | GND                |
| 9   | TCT          | 10  | LAN2_MDIOP         |
| 11  | LAN2_MDION   | 12  | LAN2_MDI1P         |
| 13  | LAN2_MDI1N   | 14  | LAN2_MDI2P         |
| 15  | LAN2_MDI2N   | 16  | LAN2_MDI3P         |
| 17  | LAN2_MDI3N   | 18  | GND                |
| 19  | LAN2_100M#   | 20  | LAN2_1G#           |
| 21  | LAN2_ACTLED# | 22  | LAN2_ACTLED# POWER |

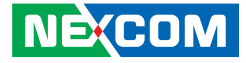

# LAN and USB 3.0 Ports

Connector type: RJ45 port with LEDs Dual USB 3.0 ports, Type A Connector location: CN3

I INK <u>-</u>hononond 27. - 20 10 18 -<u>14</u>13 Dunne <u>5</u>4 9 annna 1

| Act                                   | Status                                            |
|---------------------------------------|---------------------------------------------------|
| Flashing Yellow                       | Data activity                                     |
| Off                                   | No activity                                       |
|                                       |                                                   |
|                                       |                                                   |
| Link                                  | Status                                            |
| Link<br>Steady Green                  | <b>Status</b><br>100Mbps network link             |
| Link<br>Steady Green<br>Steady Orange | Status<br>100Mbps network link<br>1G network link |

| Pin | Definition | Pin | Definition |
|-----|------------|-----|------------|
| 1   | 5VDUAL     | 2   | DATA0-     |
| 3   | DATA0+     | 4   | GND        |
| 5   | StdA_SSRX- | 6   | StdA_SSRX+ |
| 7   | GND        | 8   | StdA_SSTX- |
| 9   | StdA_SSTX+ | 10  | 5VDUAL     |
| 11  | DATA1-     | 12  | DATA1+     |
| 13  | GND        | 14  | StdB_SSRX- |
| 15  | StdB_SSRX+ | 16  | GND        |

| Pin | Definition | Pin | Definition |
|-----|------------|-----|------------|
| 17  | StdB_SSTX- | 18  | StdB_SSTX+ |
| 19  | TCT        | 20  | MDX1+      |
| 21  | MDX1-      | 22  | MDX2+      |
| 23  | MDX2-      | 24  | MDX3+      |
| 25  | MDX3-      | 26  | MDX4+      |
| 27  | MDX4-      | 28  | GND        |
| 29  | ACTLED_P   | 30  | ACTLED_N   |
| 31  | GREEN      | 32  | ORANGE     |

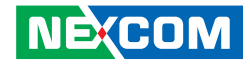

# **Audio Connectors**

Connector type: 3.5mm Earphone Jack Connector location: CN1

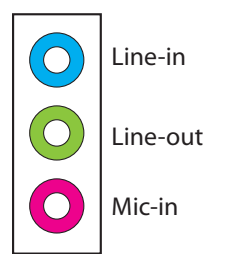

| Pin | Definition | Pin | Definition |
|-----|------------|-----|------------|
| 1   | GND        | 2   | MIC1_L     |
| 3   | MIC1_JD    | 4   | GND        |
| 5   | MIC1_R     | 22  | FRONT_L    |
| 23  | FRONT_JD   | 24  | GND        |
| 25  | FRONT_R    | 32  | LINEIN_L   |
| 33  | LINEIN_JD  | 34  | GND        |
| 35  | LINEIN_R   |     |            |

-

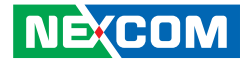

# Internal Connectors SATA 3.0 Connectors

Connector type: Standard Serial ATA 7P (1.27mm, SATA-M-180) Connector location: CN7, CN8, CN9, CN10, CN11, CN12

# **USB** Pin Headers

2 0 0 0 0 10

000

Connector type: 2x5 10-pin header Connector location: JUSB1 (USB10, USB11), JUSB2 (USB8, USB9)

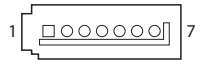

| Pin | Definition | Pin | Definition |
|-----|------------|-----|------------|
| 1   | GND        | 2   | SATA_TX_P  |
| 3   | SATA_TX_N  | 4   | GND        |
| 5   | SATA_RX_P  | 6   | SATA_RX_N  |
| 7   | GND        |     |            |

| Pin | Definition | Pin | Definition |
|-----|------------|-----|------------|
| 1   | 5VDUAL     | 2   | 5VDUAL     |
| 3   | DATA10/8_N | 4   | DATA11/9_N |
| 5   | DATA10/8_P | 6   | DATA11/9_P |
| 7   | GND        | 8   | GND        |
|     |            | 10  | NC         |

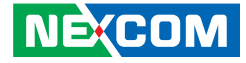

# **FP Audio Connector**

Connector type: 2x5 10-pin header Connector location: JP1

# **FP Control Connector**

Connector type: 2x5 10-pin header Connector location: JFP1

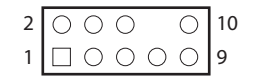

| 2 | $\bigcirc$ | 0 | 0 | 0 |            |   |
|---|------------|---|---|---|------------|---|
| 1 |            | 0 | 0 | 0 | $\bigcirc$ | 9 |

| Pin | Definition | Pin | Definition    |
|-----|------------|-----|---------------|
| 1   | MIC2_L     | 2   | GND           |
| 3   | MIC2_R     | 4   | FP_AUD_DETECT |
| 5   | LINE2_R    | 6   | MIC2_JD       |
| 7   | GND        |     |               |
| 9   | LINE2_L    | 10  | LINE2_JD      |

| Pin | Definition | Pin | Definition |
|-----|------------|-----|------------|
| 1   | SATA_LED_P | 2   | PWR_LED_P  |
| 3   | SATA_LED_N | 4   | GND        |
| 5   | GND        | 6   | PWRBT_N    |
| 7   | RST_BTN_N  | 8   | GND        |
| 9   | NC         |     |            |

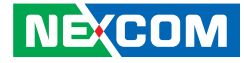

## **ATX Power Connector**

Connector type: 2x4 8-pin boxed header Connector location: CON1

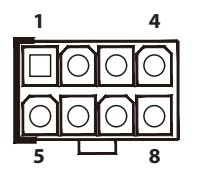

# **ATX Power Connector**

Connector type: 2x12 24-pin boxed header Connector location: CON2

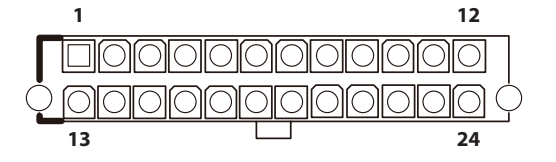

| Pin | Definition | Pin | Definition |
|-----|------------|-----|------------|
| 1   | GND        | 2   | GND        |
| 3   | GND        | 4   | GND        |
| 5   | VCC12      | 6   | VCC12      |
| 7   | VCC12      | 8   | VCC12      |

| Pin | Definition | Pin | Definition |
|-----|------------|-----|------------|
| 1   | VCC3       | 2   | VCC3       |
| 3   | GND        | 4   | VCC5       |
| 5   | GND        | 6   | VCC5       |
| 7   | GND        | 8   | POWEROK    |
| 9   | 5VSB       | 10  | VCC12      |
| 11  | VCC12      | 12  | VCC3       |
| 13  | VCC3       | 14  | NC         |
| 15  | GND        | 16  | PS-ON      |
| 17  | GND        | 18  | GND        |
| 19  | GND        | 20  | NC         |
| 21  | VCC5       | 22  | VCC5       |
| 23  | VCC5       | 24  | GND        |

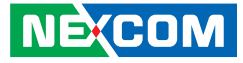

# **SMBus Connector**

1 0 0 0 4

-

Connector type: 1x4 4-pin header Connector location: JP5

# **GPIO Connector**

Connector type: 2x6 12-pin header Connector location: JP4

| 2 | $\bigcirc$ | 0 | 0 | 0 | 0 | $\bigcirc$ | 12 |
|---|------------|---|---|---|---|------------|----|
| 1 |            | 0 | 0 | 0 | 0 | $\bigcirc$ | 11 |

| Pin | Definition |
|-----|------------|
| 1   | 3VSB       |
| 2   | SMB_DATA   |
| 3   | SMB_CLK    |
| 4   | GND        |

| Pin | Definition | Pin | Definition |
|-----|------------|-----|------------|
| 1   | GPI1       | 2   | GPO1       |
| 3   | GPI2       | 4   | GPO2       |
| 5   | GPI3       | 6   | GPO3       |
| 7   | GPI4       | 8   | GPO4       |
| 9   | VCC3       | 10  | VCC3       |
| 11  | GND        | 12  | GND        |

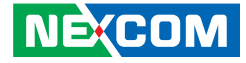

## Port 80 Debug Connector

Connector type: 1x10 10-pin header Connector location: J1

# **CPU Fan Connector**

Connector type: 1x4 4-pin Wafer Connector location: FAN1

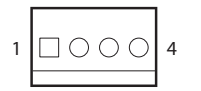

| Pin | Definition | Pin | Definition |
|-----|------------|-----|------------|
| 1   | GND        | 2   | LRST       |
| 3   | LPC_CLK    | 4   | LFRAME#    |
| 5   | LAD3       | 6   | LAD2       |
| 7   | LAD1       | 8   | LADO       |
| 9   | 3VSB       | 10  | 3VSB       |

| Pin | Definition |
|-----|------------|
| 1   | GND        |
| 2   | VCC12      |
| 3   | FAN_TAC1   |
| 4   | FAN_CTL1   |

# 10 00000000 1

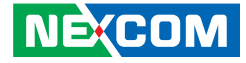

## System Fan Connectors

Connector type: 1x3 3-pin Wafer Connector location: FAN2 and FAN3

# **USB 3.0 Connector**

Connector type: 2x10 20-pin header Connector location: JUSB3

# 1 0 0 3

- -

| Pin | Definition |
|-----|------------|
| 1   | GND        |
| 2   | VCC12      |
| 3   | FAN_TAC    |

| 2 | $\bigcirc$ | 0 | 0 | 0 | 0 | 0 | 0 | 0 | 0 |            |    |
|---|------------|---|---|---|---|---|---|---|---|------------|----|
| 1 |            | 0 | 0 | 0 | 0 | 0 | 0 | 0 | 0 | $\bigcirc$ | 19 |

| Pin | Definition | Pin | Definition |
|-----|------------|-----|------------|
| 1   | NC         | 2   | DATA1+     |
| 3   | DATA0+     | 4   | DATA1-     |
| 5   | DATA0-     | 6   | GND        |
| 7   | GND        | 8   | StdA_SSTX+ |
| 9   | StdA_SSTX+ | 10  | StdA_SSTX- |
| 11  | StdA_SSTX- | 12  | GND        |
| 13  | GND        | 14  | StdA_SSRX+ |
| 15  | StdA_SSTX+ | 16  | StdA_SSRX- |
| 17  | StdA_SSTX- | 18  | 5VDUAL     |
| 19  | 5VDUAL     | 20  | NC         |

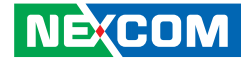

# **COM Port Box Headers**

Connector type: 2x5 10-pin header Connector location: CN15, CN20 and CN21

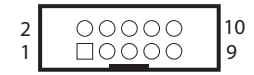

| Pin | Definition | Pin | Definition |
|-----|------------|-----|------------|
| 1   | DCD        | 2   | RXD        |
| 3   | TXD        | 4   | DTR        |
| 5   | GND        | 6   | DSR        |
| 7   | RTS        | 8   | CTS        |
| 9   | RI         | 10  | GND        |

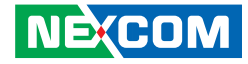

# PEG x16 Slot

-

Connector location: JP3

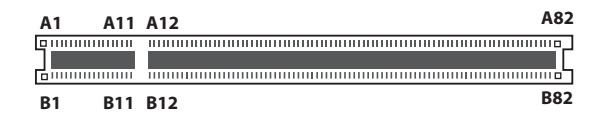

| Pin | Definition | Pin | Definition |
|-----|------------|-----|------------|
| A1  | NC         | B1  | VCC12      |
| A2  | VCC12      | B2  | VCC12      |
| A3  | VCC12      | B3  | VCC12      |
| A4  | GND        | B4  | GND        |
| A5  | NC         | B5  | SMB_CLK    |
| A6  | NC         | B6  | SMB_DATA   |
| A7  | NC         | Β7  | GND        |
| A8  | NC         | B8  | VCC3       |
| A9  | VCC3       | B9  | TRST#      |
| A10 | VCC3       | B10 | 3VSB       |
| A11 | PERST#     | B11 | WAKE#      |
| A12 | GND        | B12 | RSV        |
| A13 | REFCLK_P   | B13 | GND        |
| A14 | REFCLK_N   | B14 | TXP0       |
| A15 | GND        | B15 | TXN0       |
| A16 | RXP0       | B16 | GND        |
| A17 | RXNO       | B17 | PRSNT2#    |
| A18 | GND        | B18 | GND        |

| Pin | Definition | Pin | Definition |
|-----|------------|-----|------------|
| A19 | RSV        | B19 | TXP1       |
| A20 | GND        | B20 | TXN1       |
| A21 | RXP1       | B21 | GND        |
| A22 | RXN1       | B22 | GND        |
| A23 | GND        | B23 | TXP2       |
| A24 | GND        | B24 | TXN2       |
| A25 | RXP2       | B25 | GND        |
| A26 | RXN2       | B26 | GND        |
| A27 | GND        | B27 | TXP3       |
| A28 | GND        | B28 | TXN3       |
| A29 | RXP3       | B29 | GND        |
| A30 | RXN3       | B30 | RSV        |
| A31 | GND        | B31 | PRSNT2#    |
| A32 | RSV        | B32 | GND        |
| A33 | RSV        | B33 | TXP4       |
| A34 | GND        | B34 | TXN4       |
| A35 | RXP4       | B35 | GND        |
| A36 | RXN4       | B36 | GND        |

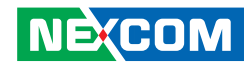

| Pin | Definition | Pin | Definition |
|-----|------------|-----|------------|
| A37 | GND        | B37 | TXP5       |
| A38 | GND        | B38 | TXN5       |
| A39 | RXP5       | B39 | GND        |
| A40 | RXN5       | B40 | GND        |
| A41 | GND        | B41 | TXP6       |
| A42 | GND        | B42 | TXN6       |
| A43 | RXP6       | B43 | GND        |
| A44 | RXN6       | B44 | GND        |
| A45 | GND        | B45 | TXP7       |
| A46 | GND        | B46 | TXN7       |
| A47 | RXP7       | B47 | GND        |
| A48 | RXN7       | B48 | PRSNT2#    |
| A49 | GND        | B49 | GND        |
| A50 | RSV        | B50 | TXP8       |
| A51 | GND        | B51 | TXN8       |
| A52 | RXP8       | B52 | GND        |
| A53 | RXN8       | B53 | GND        |
| A54 | GND        | B54 | TXP9       |
| A55 | GND        | B55 | TXN9       |
| A56 | RXP9       | B56 | GND        |
| A57 | RXN9       | B57 | GND        |
| A58 | GND        | B58 | TXP10      |
| A59 | GND        | B59 | TXN10      |

| Pin | Definition | Pin | Definition |
|-----|------------|-----|------------|
| A60 | RXP10      | B60 | GND        |
| A61 | RXN10      | B61 | GND        |
| A62 | GND        | B62 | TXP11      |
| A63 | GND        | B63 | TX11       |
| A64 | RXP11      | B64 | GND        |
| A65 | RXN11      | B65 | GND        |
| A66 | GND        | B66 | TXP12      |
| A67 | GND        | B67 | TXN12      |
| A68 | RXP12      | B68 | GND        |
| A69 | RXN12      | B69 | GND        |
| A70 | GND        | B70 | TXP13      |
| A71 | GND        | B71 | TXN13      |
| A72 | RXP13      | B72 | GND        |
| A73 | RXN13      | B73 | GND        |
| A74 | GND        | B74 | TXP14      |
| A75 | GND        | B75 | TXN14      |
| A76 | RXP14      | B76 | GND        |
| A77 | RXN14      | B77 | GND        |
| A78 | GND        | B78 | TXP15      |
| A79 | GND        | B79 | TXN15      |
| A80 | RXP15      | B80 | GND        |
| A81 | RXN15      | B81 | PRSNT2#    |
| A82 | GND        | B82 | NC         |

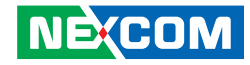

# PCIe x4 Slot

Connector location: CN16

| A1 | A11 | A12 | A32 |
|----|-----|-----|-----|
|    |     |     |     |
|    |     |     |     |
|    |     |     |     |
| B1 | B11 | B12 | B32 |

| Pin | Definition     | Pin | Definition     |
|-----|----------------|-----|----------------|
| A1  | PRSNT1#        | B1  | VCC12          |
| A2  | VCC12          | B2  | VCC12          |
| A3  | VCC12          | B3  | VCC12          |
| A4  | GND            | B4  | GND            |
| A5  | ТСК            | B5  | SMB_CLK        |
| A6  | TDI            | B6  | SMB_DATA       |
| A7  | TDO            | Β7  | GND            |
| A8  | TMS            | B8  | VCC3           |
| A9  | VCC3           | B9  | TRST#          |
| A10 | VCC3           | B10 | 3VSB           |
| A11 | PERST#         | B11 | WAKE#          |
| A12 | GND            | B12 | RSV            |
| A13 | REFCLK_P       | B13 | GND            |
| A14 | REFCLK_N       | B14 | TXP8(PCH_TXP2) |
| A15 | GND            | B15 | TXN8(PCH_TXN2) |
| A16 | RXP8(PCH_RXP2) | B16 | GND            |

| Pin | Definition     | Pin | Definition |
|-----|----------------|-----|------------|
| A17 | RXN8(PCH_RXN2) | B17 | PRSNT2#    |
| A18 | GND            | B18 | GND        |
| A19 | RSVD           | B19 | TXP9       |
| A20 | GND            | B20 | TXN9       |
| A21 | PXP9           | B21 | GND        |
| A22 | PXN9           | B22 | GND        |
| A23 | GND            | B23 | TXP10      |
| A24 | GND            | B24 | TXN10      |
| A25 | PXP10          | B25 | GND        |
| A26 | PXN10          | B26 | GND        |
| A27 | GND            | B27 | TXP11      |
| A28 | GND            | B28 | TXN11      |
| A29 | PXP11          | B29 | GND        |
| A30 | PXN11          | B30 | RSVD       |
| A31 | GND            | B31 | PRSNT3#    |
| A32 | RSVD           | B32 | GND        |

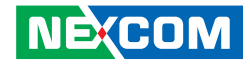

# PCIe x4 Slot

Connector location: CN13

| A1 | A11 | A12 | A32 |
|----|-----|-----|-----|
|    |     |     |     |
|    |     |     |     |
|    |     |     |     |
| B1 | B11 | B12 | B32 |

| Pin | Definition | Pin | Definition |
|-----|------------|-----|------------|
| A1  | PRSNT1#    | B1  | VCC12      |
| A2  | VCC12      | B2  | VCC12      |
| A3  | VCC12      | B3  | VCC12      |
| A4  | GND        | B4  | GND        |
| A5  | ТСК        | B5  | SMB_CLK    |
| A6  | TDI        | B6  | SMB_DATA   |
| A7  | TDO        | Β7  | GND        |
| A8  | TMS        | B8  | VCC3       |
| A9  | VCC3       | B9  | TRST#      |
| A10 | VCC3       | B10 | 3VSB       |
| A11 | PERST#     | B11 | WAKE#      |
| A12 | GND        | B12 | RSV        |
| A13 | REFCLK_P   | B13 | GND        |
| A14 | REFCLK_N   | B14 | PCH_TXP5   |
| A15 | GND        | B15 | PCH_TXN5   |
| A16 | PCH_RXP5   | B16 | GND        |

| Pin | Definition | Pin | Definition |
|-----|------------|-----|------------|
| A17 | PCH_RXN5   | B17 | PRSNT2#    |
| A18 | GND        | B18 | GND        |
| A19 | RSVD       | B19 | PCH_TXP6   |
| A20 | GND        | B20 | PCH_TXN6   |
| A21 | PCH_PXP6   | B21 | GND        |
| A22 | PCH_PXN6   | B22 | GND        |
| A23 | GND        | B23 | PCH_TXP7   |
| A24 | GND        | B24 | PCH_TXN7   |
| A25 | PCH_PXP7   | B25 | GND        |
| A26 | PCH_PXN7   | B26 | GND        |
| A27 | GND        | B27 | PCH_TXP8   |
| A28 | GND        | B28 | PCH_TXN8   |
| A29 | PCH_PXP8   | B29 | GND        |
| A30 | PCH_PXN8   | B30 | RSVD       |
| A31 | GND        | B31 | PRSNT3#    |
| A32 | RSVD       | B32 | GND        |

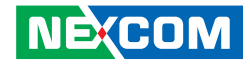

# PCIe x4 Slot

Connector location: CN17

| A1 | A11 | A12        | A32 |
|----|-----|------------|-----|
|    |     | 1111111111 |     |
|    |     |            |     |
|    |     |            |     |
| B1 | B11 | B12        | B32 |

| Pin | Definition      | Pin | Definition      |
|-----|-----------------|-----|-----------------|
| A1  | PRSNT1#         | B1  | VCC12           |
| A2  | VCC12           | B2  | VCC12           |
| A3  | VCC12           | B3  | VCC12           |
| A4  | GND             | B4  | GND             |
| A5  | TCK             | B5  | SMB_CLK         |
| A6  | TDI             | B6  | SMB_DATA        |
| A7  | TDO             | Β7  | GND             |
| A8  | TMS             | B8  | VCC3            |
| A9  | VCC3            | B9  | TRST#           |
| A10 | VCC3            | B10 | 3VSB            |
| A11 | PERST#          | B11 | WAKE#           |
| A12 | GND             | B12 | RSV             |
| A13 | REFCLK_P        | B13 | GND             |
| A14 | REFCLK_N        | B14 | TXP12(PCH_TXP1) |
| A15 | GND             | B15 | TXN12(PCH_TXN1) |
| A16 | RXP12(PCH_RXP1) | B16 | GND             |

| Pin | Definition      | Pin | Definition |
|-----|-----------------|-----|------------|
| A17 | RXN12(PCH_RXN1) | B17 | PRSNT2#    |
| A18 | GND             | B18 | GND        |
| A19 | RSVD            | B19 | TXP13      |
| A20 | GND             | B20 | TXN13      |
| A21 | PXP13           | B21 | GND        |
| A22 | PXN13           | B22 | GND        |
| A23 | GND             | B23 | TXP14      |
| A24 | GND             | B24 | TXN14      |
| A25 | PXP14           | B25 | GND        |
| A26 | PXN14           | B26 | GND        |
| A27 | GND             | B27 | TXP15      |
| A28 | GND             | B28 | TXN15      |
| A29 | PXP15           | B29 | GND        |
| A30 | PXN15           | B30 | RSVD       |
| A31 | GND             | B31 | PRSNT3#    |
| A32 | RSVD            | B32 | GND        |

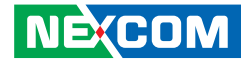

# **Block Diagram**

•

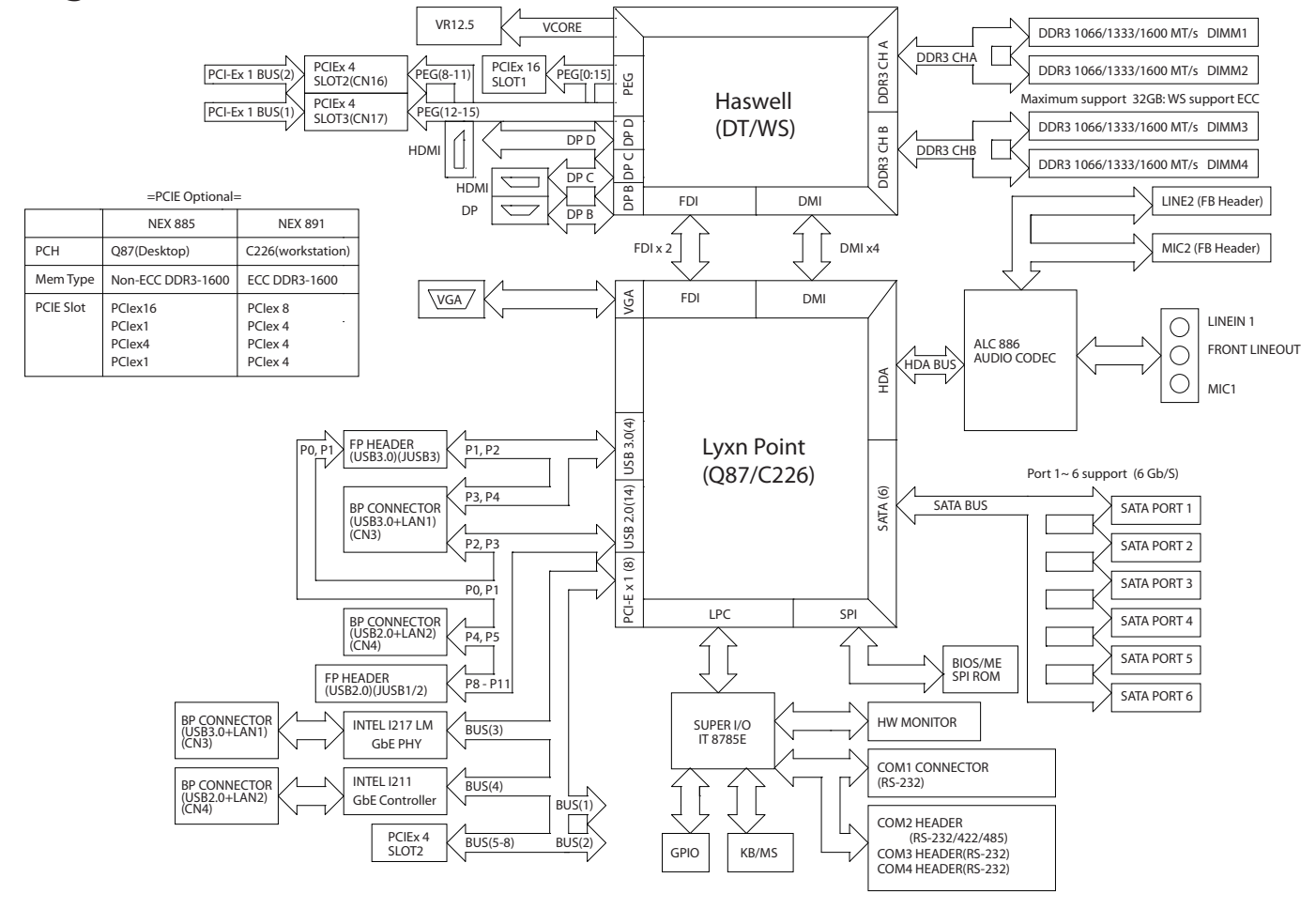

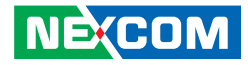

# **Chapter 3: BIOS Setup**

This chapter describes how to use the BIOS setup program for the NEX 885. The BIOS screens provided in this chapter are for reference only and may change if the BIOS is updated in the future.

To check for the latest updates and revisions, visit the NEXCOM Web site at www.nexcom.com.tw.

# **About BIOS Setup**

The BIOS (Basic Input and Output System) Setup program is a menu driven utility that enables you to make changes to the system configuration and tailor your system to suit your individual work needs. It is a ROM-based configuration utility that displays the system's configuration status and provides you with a tool to set system parameters.

These parameters are stored in non-volatile battery-backed-up CMOS RAM that saves this information even when the power is turned off. When the system is turned back on, the system is configured with the values found in CMOS.

With easy-to-use pull down menus, you can configure such items as:

- Hard drives, diskette drives, and peripherals
- Video display type and display options
- Password protection from unauthorized use
- Power management features

The settings made in the setup program affect how the computer performs. It is important, therefore, first to try to understand all the setup options, and second, to make settings appropriate for the way you use the computer.

# When to Configure the BIOS

- This program should be executed under the following conditions:
- When changing the system configuration
- When a configuration error is detected by the system and you are prompted to make changes to the setup program
- When resetting the system clock
- When redefining the communication ports to prevent any conflicts
- When making changes to the Power Management configuration
- When changing the password or making other changes to the security setup

Normally, CMOS setup is needed when the system hardware is not consistent with the information contained in the CMOS RAM, whenever the CMOS RAM has lost power, or the system features need to be changed.

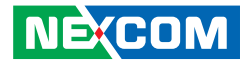

# **Default Configuration**

Most of the configuration settings are either predefined according to the Load Optimal Defaults settings which are stored in the BIOS or are automatically detected and configured without requiring any actions. There are a few settings that you may need to change depending on your system configuration.

# **Entering Setup**

When the system is powered on, the BIOS will enter the Power-On Self Test (POST) routines. These routines perform various diagnostic checks; if an error is encountered, the error will be reported in one of two different ways:

- If the error occurs before the display device is initialized, a series of beeps will be transmitted.
- If the error occurs after the display device is initialized, the screen will display the error message.

Powering on the computer and immediately pressing <Del> allows you to enter Setup.

Press the belkey to enter Setup:

NE:COM

# Legends

| Кеу      | Function                                                                 |  |  |
|----------|--------------------------------------------------------------------------|--|--|
| ← →      | Moves the highlight left or right to select a menu.                      |  |  |
|          | Moves the highlight up or down between sub-menu or fields.               |  |  |
| Esc      | Exits the BIOS Setup Utility.                                            |  |  |
| +        | Scrolls forward through the values or options of the highlighted field.  |  |  |
| -        | Scrolls backward through the values or options of the highlighted field. |  |  |
| Tab<br>≝ | Selects a field.                                                         |  |  |
| F1       | Displays General Help.                                                   |  |  |
| F2       | Load previous values.                                                    |  |  |
| F3       | Load optimized default values.                                           |  |  |
| F4       | Saves and exits the Setup program.                                       |  |  |
| Enter,   | Press <enter> to enter the highlighted sub-menu</enter>                  |  |  |

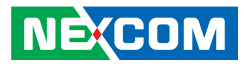

## Scroll Bar

When a scroll bar appears to the right of the setup screen, it indicates that there are more available fields not shown on the screen. Use the up and down arrow keys to scroll through all the available fields.

### Submenu

When " $\blacktriangleright$ " appears on the left of a particular field, it indicates that a submenu which contains additional options are available for that field. To display the submenu, move the highlight to that field and press  $\blacksquare$ .

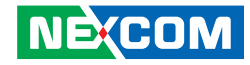

# **BIOS Setup Utility**

Once you enter the AMI BIOS Setup Utility, the Main Menu will appear on the screen. The main menu allows you to select from several setup functions and one exit. Use arrow keys to select among the items and press to accept or enter the submenu.

# Main

The Main menu is the first screen that you will see when you enter the BIOS Setup Utility.

| Aptio Setup Utility - Copyright (C) 2012 American Megatrends, Inc.                                                                               |                                                                                             |         |                                                                                                    |                                                                   |                                                                                                    |
|----------------------------------------------------------------------------------------------------|---------------------------------------------------------------------------------------------|---------|----------------------------------------------------------------------------------------------------|-------------------------------------------------------------------|----------------------------------------------------------------------------------------------------|
| Main                                                                                                    | Advanced                                                                                    | Chipset | Boot                                                                                                    | Security                                                          | Save & Exit                                                                                                    |
| BIOS Info<br>BIOS Ven<br>Core Vers<br>Compliand<br>Project Ve<br>Build Date                                                                      | ormation<br>dor<br>ion<br>cy<br>ersion<br>e and Time                                        |         | American<br>4.6.5.4<br>UEFI 2.3<br>N885-001<br>02/12/201                                                          | 1 Megatrends<br>.1; PI 1.2<br>4 14:36:53                          | Set the Date. Use Tab to switch between Date elements.                                                                                                    |
| Processor<br>Name<br>Brand Str<br>Frequency<br>Processor<br>Stepping<br>Number o<br>Microcode<br>Total Men<br>Memory F<br>System Da<br>System Ti | Information<br>ing<br>/<br>ID<br>f Processors<br>Revision<br>nory<br>Prequency<br>itc<br>me |         | Haswell<br>Intel(R) 4<br>3400 MH<br>306c3<br>C0<br>4Core(s)<br>9<br>2048 MB<br>1333 Mh<br>[Fri 05/10<br>[10:53:31 | Core(TM) i5-4<br>z<br>/ 4Thread(s)<br>(DDR3)<br>z<br>5/2014]<br>] | 67<br>→+-: Select Screen<br>1): Select Item<br>Enter: Select<br>+/: Charge Opt.<br>F1: General Help<br>F2: Previous Values<br>F3: Optimized Defaults<br>F4: Save & Exit<br>ESC: Exit |

System Date

The date format is <day>, <month>, <date>, <year>. Day displays a day, from Monday to Sunday. Month displays the month, from January to December. Date displays the date, from 1 to 31. Year displays the year, from 1999 to 2099.

#### System Time

The time format is <hour>, <minute>, <second>. The time is based on the 24-hour military-time clock. For example, 1 p.m. is 13:00:00. Hour displays hours from 00 to 23. Minute displays minutes from 00 to 59. Second displays seconds from 00 to 59.

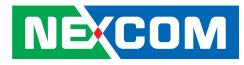

# **Advanced**

The Advanced menu allows you to configure your system for basic operation. Some entries are defaults required by the system board, while others, if enabled, will improve the performance of your system or let you set some features according to your preference.

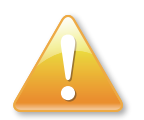

Setting incorrect field values may cause the system to malfunction.

| Advanced C                                                                                                    | Chipset Boot                               | Security                          | Save & Exit                                                                                                    |
|----------------------------------------------------------------------------------------------------|--------------------------------------------|-----------------------------------|----------------------------------------------------------------------------------------------------|
| CPI Settings<br>PU Configuration<br>ATA Configuration<br>ntel(R) Rapid Start Techr<br>MT Configuration<br>voustic Management Con<br>JSB Configuration<br>T8785E Super IO Configu<br>T8785E HJV Monitor<br>ntel(R) Smart Connect Te<br>ietwork Stack | ology<br>figuration<br>tration<br>chnology |                                   | System ACPI parameters.                                                                                                    |
| ntel(R) Ethernet Network<br>ntel(R) 1211 Gigabit Ne                                                                                                    | Connection i217-L<br>twork Connection -    | M - 00:10:F3: .<br>00:10:F3:2E: . | Select Screen     1: Select Item     Enter: Select     Fi: General Help     F2: Previous Values     F3: Optimized Defaults     F4: Save & Exit     ESC: Exit |

## **ACPI Settings**

This section is used to configure ACPI settings.

| Aptio Setup Utilit<br>Advanced                          | y - Copyright (C) 2012 American Me   | gatrends, Inc.                                                                                                    |
|---------------------------------------------------------|--------------------------------------|----------------------------------------------------------------------------------------------------|
| ACPI Settings<br>Enable Hibernation<br>ACPI Sleep State | [Enabled]<br>[S3 only (Suspend to]   | Enables or Disables System<br>ability to Hibernate (OS/S4 Sleep<br>State). This option may be not<br>effective with some OS.                                                   |
|                                                         |                                      | →+-: Select Screen<br>1: Select Item<br>Enter: Select<br>+/-: Change Opt.<br>FI: General Help<br>F2: Previous Values<br>F3: Optimized Defaults<br>F4: Save & Exit<br>ESC: Exit |
| Version 2.15.12                                         | 36. Convright (C) 2012 American Mega | trends. Inc.                                                                                                    |

#### **Enable Hibernation**

Enables or disables system ability to hibernate (OS/S4 Sleep State). This option may not be effective with some OS.

#### **ACPI Sleep State**

Select the highest ACPI sleep state the system will enter when the suspend button is pressed. The options are Suspend Disabled, S1 only (CPU Stop Clock) and S3 only (Suspend to RAM).

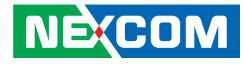

#### **CPU** Configuration

This section is used to configure the CPU.

| Advanced                       |                                         |                                                      |
|--------------------------------|-----------------------------------------|------------------------------------------------------|
| CPU Configuration              |                                         | Number of cores to enable in each processor package. |
| Intel(R) Core(TM) i5-4670S CPU | @ 3.10GHz                               |                                                      |
| CPU Signature                  | 306c3                                   |                                                      |
| Processor Family               | 6                                       |                                                      |
| Microcode Patch                | 9                                       |                                                      |
| FSB Speed                      | 100 MHz                                 |                                                      |
| Max CPU Speed                  | 3100 MHz                                |                                                      |
| Min CPU Speed                  | 800 MHz                                 |                                                      |
| CPU Speed                      | 3400 MHz                                |                                                      |
| Processor Cores                | 4                                       |                                                      |
| Intel HT Technology            | Not Supported                           |                                                      |
| Intel VT-x Technology          | Supported                               |                                                      |
| Intel SMX Technology           | Supported                               | Ver : Calaat Caraan                                  |
| 54-bit                         | Supported                               | tl: Select Item                                      |
| EIST Technology                | Supported                               | Enter: Select                                        |
| CPU C3 state                   | Supported                               | +/-: Change Opt.                                     |
| CPU C6 state                   | Supported                               | F1: General Help                                     |
| CPU C7 state                   | Supported                               | F2: Previous Values                                  |
|                                | ~~~~~~~~~~~~~~~~~~~~~~~~~~~~~~~~~~~~~~~ | F3: Optimized Defaults                               |
| L1 Data Cache                  | 32 kB x 4                               | FSC: Evit                                            |
| L1 Code Cache                  | 32 kB x 4                               | LOC. LAR                                             |
| L2 Cache                       | 256 kB x 4                              |                                                      |
| L3 Cache                       | 6144 kB                                 |                                                      |

#### Hyper-threading

This field is used to enable or disable hyper-threading.

#### Active Processors Cores

Select the number of cores to enable in each processor package.

#### Limit CPUID Maximum

The CPUID instruction of some newer CPUs will return a value greater than 3. The default is Disabled because this problem does not exist in the Windows series operating systems. If you are using an operating system other than Windows, this problem may occur. To avoid this problem, enable this field to limit the return value to 3 or lesser than 3.

| Advanced                                                                                                    |                                                                                                    |                                                                                                   |
|----------------------------------------------------------------------------------------------------|----------------------------------------------------------------------------------------------------|---------------------------------------------------------------------------------------------------|
| FSB Speed<br>Max CPU Speed<br>Min CPU Speed<br>CPU Speed<br>Processor Cores<br>Intel HT Technology<br>Intel VT-x Technology<br>Intel SMX Technology<br>64-bit<br>EIST Technology<br>CPU C3 state<br>CPU C6 state<br>CPU C6 state | 100 MHz<br>3100 MHz<br>800 MHz<br>3400 MHz<br>4<br>Not Supported<br>Supported<br>Supported<br>Supported<br>Supported<br>Supported<br>Supported<br>Supported | ▲ Turbo Mode.                                                                                     |
| L1 Data Cache<br>L1 Code Cache<br>L2 Cache<br>L3 Cache                                                                                                    | 32 kB x 4<br>32 kB x 4<br>256 kB x 4<br>6144 kB                                                                                                    | → ←: Select Screen<br>↑↓: Select Item<br>Enter: Select<br>+/: Change Opt.                         |
| Hyper-threading<br>Active Processor Cores<br>Limit CPUID Maximum<br>Intel Virtualization Technology<br>EIST<br>Turbo Mode                                                                                                    | [Enabled]<br>[All]<br>[Disabled]<br>[Enabled]<br>[Enabled]                                                                                                  | F1: General Help<br>F2: Previous Values<br>F3: Optimized Defaults<br>F4: Save & Exit<br>ESC: Exit |

#### Intel® Virtualization Technology

When this field is set to Enabled, the VMM can utilize the additional hardware capabilities provided by Vanderpool Technology.

#### EIST

Enables or disables Intel® SpeedStep.

#### Turbo Mode

Enables or disables turbo mode.

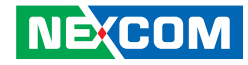

#### **SATA Configuration**

This section is used to configure the SATA drives.

| Aptio Setup Utility<br>Advanced                                                                                                    | - Copyright (C) 2012 Ameri                                                                                                    | ican Megatrends, Inc.                                                                                                    |
|----------------------------------------------------------------------------------------------------|----------------------------------------------------------------------------------------------------|----------------------------------------------------------------------------------------------------|
| SATA Controller(s)<br>SATA Mode Selection<br>Serial ATA Port 0<br>Software Preserve<br>Serial ATA Port 1<br>Software Preserve<br>Serial ATA Port 2<br>Software Preserve<br>Serial ATA Port 3<br>Software Preserve<br>Serial ATA Port 4<br>Software Preserve<br>Serial ATA Port 5<br>Software Preserve | [Enabled]<br>[IDE]<br>Empty<br>Unknown<br>Empty<br>Unknown<br>Empty<br>Unknown<br>Empty<br>Unknown<br>Empty<br>Unknown<br>Empty<br>Unknown | Determines how SATA controller(s) operate.       → ←: Select Screen       1]: Select Item       Enter: Select       +/: Change Opt.       F1: General Help       F2: Previous Values       F3: Optimized Defaults       F4: Save & Exit       ESC: Exit |
| Version 2.15.1236                                                                                                    | 5. Copyright (C) 2012 America                                                                                                    | nn Megatrends, Inc.                                                                                                    |

#### SATA Controller(s)

Enables or disables SATA device.

#### SATA Mode Selection

Configures the SATA as IDE or AHCI mode.

- IDE This option configures the Serial ATA drives as Parallel ATA physical storage device.
- AHCI This option configures the Serial ATA drives to use AHCI (Advanced Host Controller Interface). AHCI allows the storage driver to enable the advanced Serial ATA features which will increase storage performance.

# Intel<sup>®</sup> Rapid Start Technology

This section is used to configure Intel Rapid Start Technology.

| ntel(R) Rapid Start Technology | [Disabled] | Enable or disable Intel(R)<br>Rapid Start Technology.       |
|--------------------------------|------------|-------------------------------------------------------------|
|                                |            |                                                             |
|                                |            |                                                             |
|                                |            |                                                             |
|                                |            | →←: Select Screen<br>↑↓: Select Item                        |
|                                |            | +/-: Change Opt.<br>F1: General Help<br>F2: Previous Values |
|                                |            | F3: Optimized Defaults<br>F4: Save & Exit<br>ESC: Exit      |

#### Intel Rapid Start Technology

Enables or disables Intel Rapid Start Technology. When enabled, the system can wake from hibernation within a few seconds.

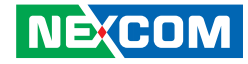

#### **AMT Configuration**

This section is used to configure Active Management Technology (AMT) options.

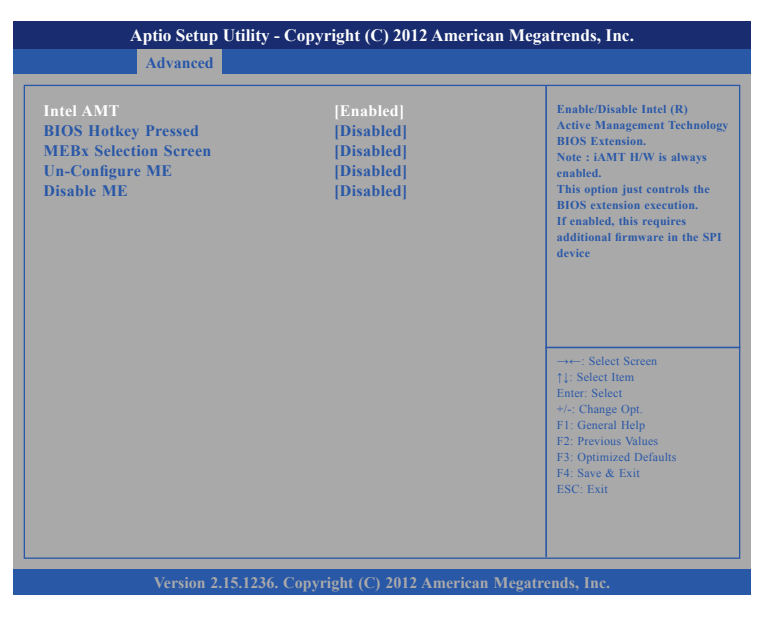

#### Intel<sup>®</sup> AMT

Enables or disables Intel<sup>®</sup> Active Management Technology.

**BIOS Hotkey Pressed** Enables or disables BIOS hotkey press.

**MEBx Selection Screen** Enables or disables MEBx selection screen.

**Un-Configure ME** Enables or disables Un-configure ME without password.

#### Disable ME

NE:COM

Set ME to Soft Temporary Disabled.

### **Acoustic Management Configuration**

This section is used to configure the acoustic management option.

| Aptio Setup Utility - Copyright (C) 2012 American Megatrends, Inc.<br>Advanced |                                                                                                    |  |  |
|--------------------------------------------------------------------------------|----------------------------------------------------------------------------------------------------|--|--|
| Acoustic Management Configuration                                              | Option to Enable or Disable<br>Automatic Acoustic Management                                                                                                    |  |  |
| Automatic Acoustic Management [Disabled]                                       |                                                                                                    |  |  |
|                                                                                | →+-: Select Screen<br>1: Select Item<br>Enter: Select<br>+/: Change Opt.<br>FI: General Help<br>F2: Previous Values<br>F3: Optimized Defaults<br>F4: Save & Exit<br>ESC: Exit |  |  |

#### **Automatic Acoustic Management**

Enables or disables the automatic acoustic management.

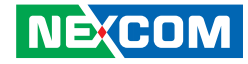

#### **USB** Configuration

This section is used to configure the USB.

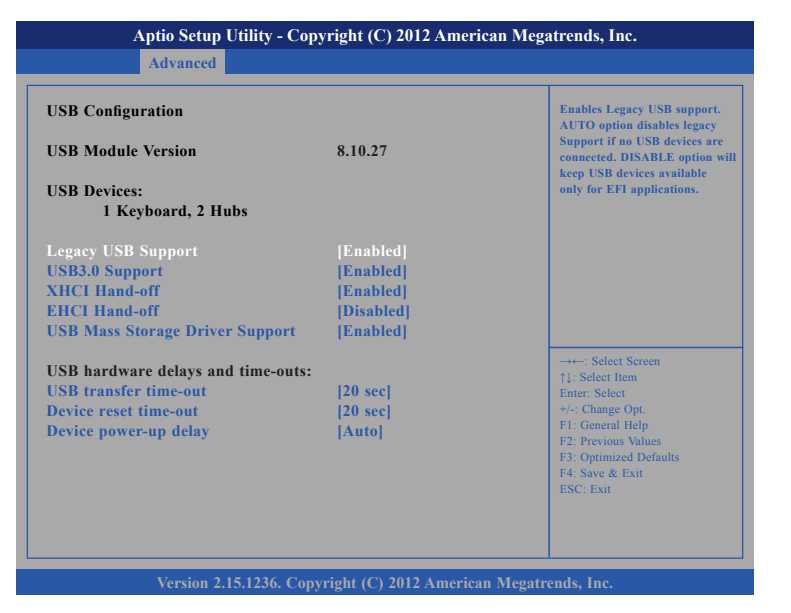

#### Legacy USB Support

Enable Enables Legacy USB.

Auto Disables support for Legacy when no USB devices are connected. Disable Keeps USB devices available only for EFI applications.

#### USB3.0 Support

Enables or disables USB 3.0 controller support.

#### **XHCI Hand-off**

This is a workaround for OSs that does not support XHCI hand-off. The XHCI ownership change should be claimed by the XHCI driver.

#### EHCI Hand-off

This is a workaround for OSs that does not support EHCI hand-off. The EHCI ownership change should be claimed by the EHCI driver.

#### **USB Mass Storage Driver Support**

Enables or disables USB mass storage driver support.

#### **USB** Transfer Time-out

The time-out value for control, bulk, and Interrupt transfers.

#### **Device Power-up Delay**

Maximum time the value will take before it properly reports itself to the Host Controller. "Auto" uses default value: for a Root port it is 100 ms, for a Hub port the delay is taken from Hub descriptor.

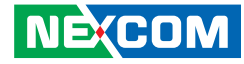

#### **IT8785E Super IO Configuration**

This section is used to configure the serial ports.

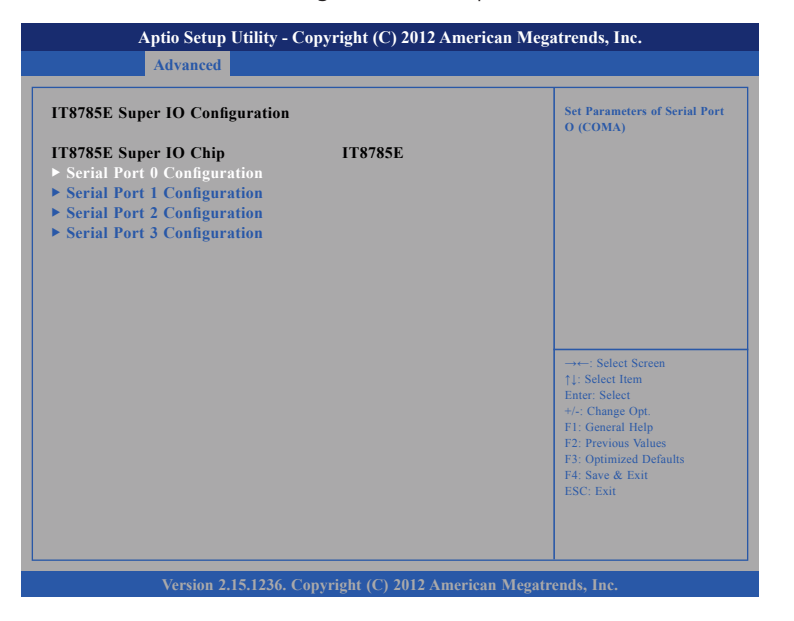

#### Super IO Chip

Displays the Super I/O chip used on the board.

## Serial Port 0 Configuration

This section is used to configure serial port 0.

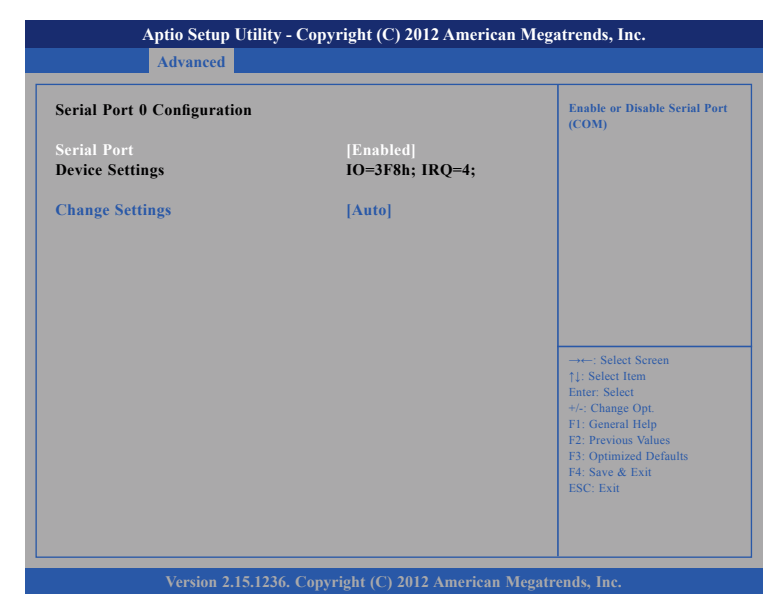

#### Serial Port

Enables or disables the serial port.

#### **Change Settings**

Selects an optimal setting for the Super IO device.

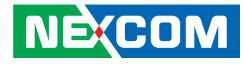

#### **Serial Port 1 Configuration**

This section is used to configure serial port 1.

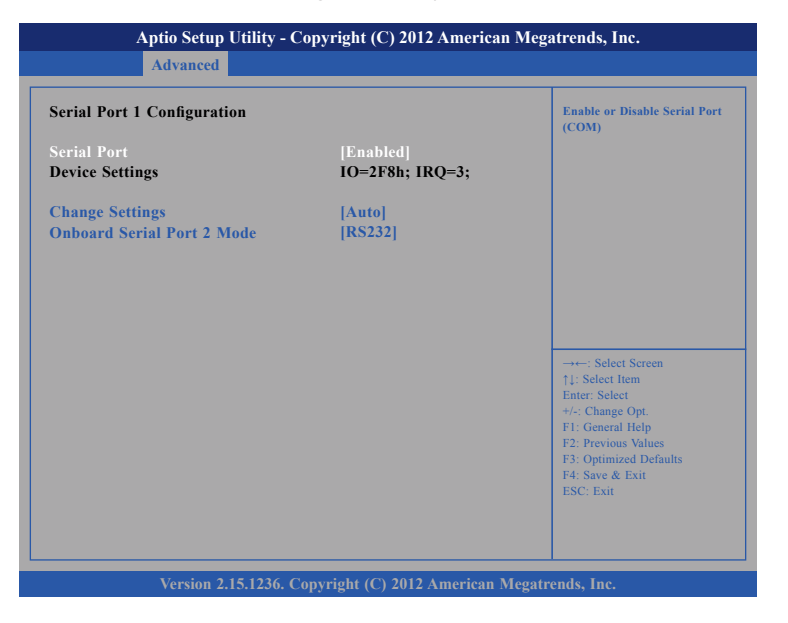

#### **Serial Port**

Enables or disables the serial port.

#### **Change Settings**

Selects an optimal setting for the Super IO device.

#### **Onboard Serial Port 2 Mode**

Select this to change the serial port mode.

## **Serial Port 2 Configuration**

This section is used to configure serial port 2.

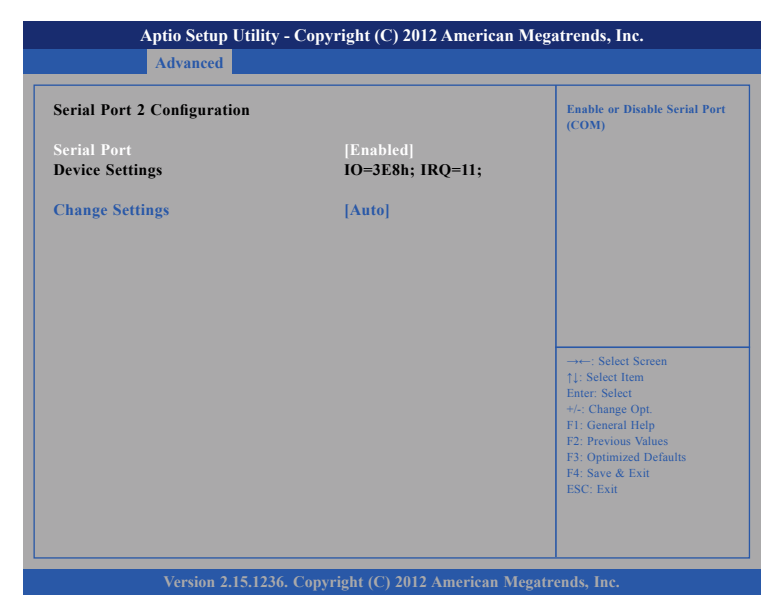

#### Serial Port

Enables or disables the serial port.

#### **Change Settings**

Selects an optimal setting for the Super IO device.

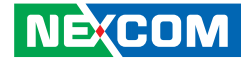

## **Serial Port 3 Configuration**

This section is used to configure serial port 3.

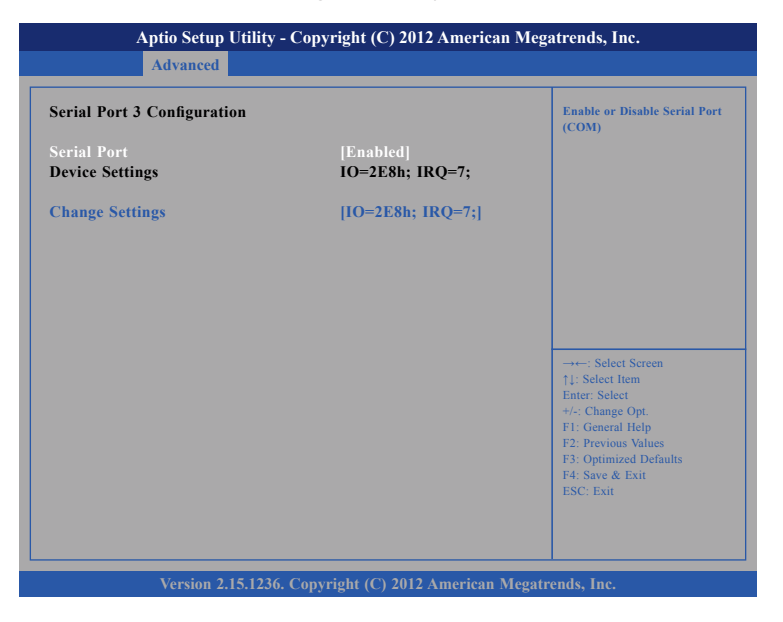

#### Serial Port

Enables or disables the serial port.

#### **Change Settings**

Selects an optimal setting for the Super IO device.

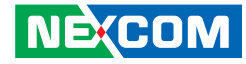

#### IT8785E H/W Monitor

This section is used to monitor hardware status such as temperature, fan speed and voltages.

| Advanced                                                                                                    |                                                                                                    |                                                                                                    |
|----------------------------------------------------------------------------------------------------|----------------------------------------------------------------------------------------------------|----------------------------------------------------------------------------------------------------|
| Pc Health Status<br>System temperature1<br>System temperature2<br>CPU temperature<br>Fan1 Speed<br>Fan2 Speed<br>VCORE<br>VCORE<br>VCC12<br>VCC3<br>VCC3<br>VBAT<br>3VSB | : +31 C<br>: +29 C<br>: +59 C<br>: 2163 RPM<br>: N/A<br>: N/A<br>: +1.776 V<br>: +12.168 V<br>: +3.660 V<br>: +3.304 V<br>: +3.216 V<br>: +3.288 V | → Select Screen<br>1: Select Iem<br>Enter: Select<br>*/- Change Opt<br>F1: General Help<br>F2: Previous Values<br>F3: Optimized Defaults<br>F4: Save & Exit<br>ESC: Exit |

#### System Temperature1 to System Temperature2

Detects and displays the internal temperature of the system.

#### **CPU** Temperature

Detects and displays the current CPU temperature.

#### Fan1 Speed to Fan3 Speed

Detects and displays the current speeds of fan1, fan2 and fan3.

#### VCORE

Detects and displays the Vcore CPU voltage.

#### VCC12 to 3VSB

Detects and displays the output voltages.

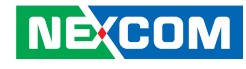

### Intel<sup>®</sup> Smart Connect Technology

This section is used to configure Intel Smart Connect Technology.

| Aptio Setup Utility - Copyright (C) 2012 American Megatrends, Inc.<br>Advanced |            |                                                                                                    |
|--------------------------------------------------------------------------------|------------|----------------------------------------------------------------------------------------------------|
| ISCT Support                                                                   | [Disabled] | Enable/Disable ISCT Support                                                                                                    |
|                                                                                |            | → Select Screen<br>14: Select Item<br>Enter: Select<br>+/-: Change Opt.<br>F1: General Help<br>F2: Previous Values<br>F3: Optimized Defaults<br>F4: Save & Exit<br>ESC: Exit |

#### **ISCT Support**

Enables or disables Intel Smart Connect Technology. When enabled, the system can wake up from standby mode to keep web applications updated.

## Network Stack

This section is used to configure the network stack.

| [Disabled] | Enable/Disable UEFI networ<br>stack                                                                                          |
|------------|----------------------------------------------------------------------------------------------------|
|            |                                                                                                    |
|            |                                                                                                    |
|            |                                                                                                    |
|            | →→-: Select Screen<br>$\uparrow$ 1: Select Item<br>Enter: Select<br>+/-: Change Opt.<br>F1: General Help<br>F1: General Help |
|            | F2: Previous Values<br>F3: Optimized Defaults<br>F4: Save & Exit<br>ESC: Exit                                                |

### Network Stack

Enables or disables UEFI network stack.

## Intel<sup>®</sup> Ethernet Network Connection i217-LM

This section displays the network information of the LAN port.

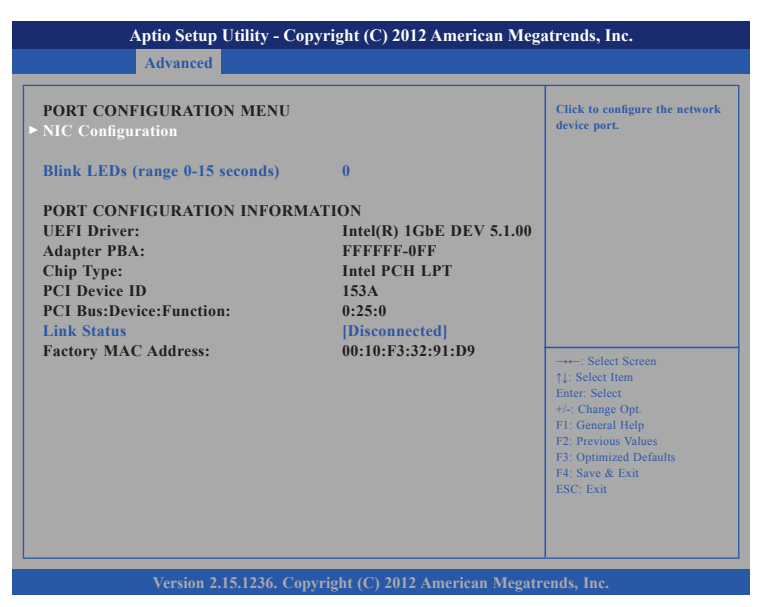

## Intel<sup>®</sup> I211 Gigabit Network Connection

This section displays the network information of the LAN port.

| Aptio Setup Utility - Copyright (C) 2012 American Mega                                                                                                    | trends, Inc.                                                                                                    |
|----------------------------------------------------------------------------------------------------|----------------------------------------------------------------------------------------------------|
| Advanced                                                                                                    |                                                                                                    |
| Advanced  PORT CONFIGURATION MENU  NIC Configuration  Blink LEDs (range 0-15 seconds) 0  PORT CONFIGURATION INFORMATION UEFI Driver: Intel(R) IGbE DEV 5.1.00 Adapter PBA: FFFFF-0FF Chip Type: Intel i211 PCI Device ID 1539 PCI Bus:Device:Function: 2:0:0 Link Status [Disconnected] Factory MAC Address: 00:10:F3:2E:77:FB | Click to configure the network<br>device port.<br>→: Select Screen<br>11: Select Item<br>Enter: Select Item<br>Enter: Select Item<br>F1: General Help<br>F2: Previous Values<br>F3: Optimized Defaults<br>F4: Save & Exit<br>ESC: Exit |
|                                                                                                    |                                                                                                    |

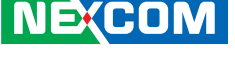

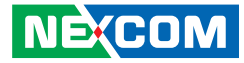

# Chipset

This section gives you functions to configure the system based on the specific features of the chipset. The chipset manages bus speeds and access to system memory resources.

| Aptio Setup Utility - Copyright (C) 2012 American Megatrends, Inc. |                                 |               | 1 Megatrends, Inc. |               |                                                                                                    |
|--------------------------------------------------------------------|---------------------------------|---------------|--------------------|---------------|----------------------------------------------------------------------------------------------------|
| Main                                                               | Advanced                        | Chipset       | Boot               | Security      | Save & Exit                                                                                                    |
| ► PCH-IO<br>► System                                               | Configuration<br>Agent (SA) Cor | nfiguration   |                    |               | PCH Parameters                                                                                                    |
|                                                                    |                                 |               |                    |               | +-: Select Screen<br>↑]: Select Item<br>Enter: Select<br>+/-< Change Opt.<br>F1: General Help<br>F2: Previous Values<br>F3: Optimized Defaults<br>F4: Save & Exit<br>ESC: Exit |
|                                                                    | Version 2.1                     | 5.1236. Convi | ·ight (C) 2(1      | 12 American I | Megatrends. Inc                                                                                                    |

#### **PCH-IO Configuration**

PCH-IO parameters.

#### System Agent (SA) Configuration

System Agent (SA) parameters.

## **PCI Express Configuration**

| Aptio Setup Utility - Copyr                                                                                                    | ght (C) 2012 American Me                                                       | gatrends, Inc.                                                                                                    |
|----------------------------------------------------------------------------------------------------|--------------------------------------------------------------------------------|----------------------------------------------------------------------------------------------------|
| Chipset                                                                                                    |                                                                                |                                                                                                    |
| PCI Express Configuration                                                                                                    |                                                                                | Enable or disable PCI Express<br>Clock Gating for each root port.                                                                                                    |
| PCI Express Clock Gating<br>DMI Link ASPM Control<br>DMI Link Extended Synch Control<br>PCIe-USB Glitch W/A<br>PCIE Root Port Function Swapping<br>Subtractive Decode                                                                                                    | [Enabled]<br>[Enabled]<br>[Disabled]<br>[Disabled]<br>[Disabled]<br>[Disabled] |                                                                                                    |
| <ul> <li>PCI Express Root Port 1</li> <li>PCI Express Root Port 2<br/>PCIE Port 3 is assigned to LAN</li> <li>PCI Express Root Port 4</li> <li>PCI Express Root Port 5</li> <li>PCI Express Root Port 6</li> <li>PCI Express Root Port 7</li> <li>PCI Express Root Port 8</li> </ul> |                                                                                | → ←: Select Screen<br>1: Select Item<br>Enter: Select<br>+/-: Change Opt.<br>F1: General Help<br>F2: Previous Values<br>F3: Optimized Defaults<br>F4: Save & Exit<br>ESC: Exit |
| Version 2.15.1236. Copyri                                                                                                    | ght (C) 2012 American Mega                                                     | trends, Inc.                                                                                                    |

#### **PCI Express Clock Gating**

Enables or disables PCI Express clock gating for each root port.

#### **DMI Link ASPM Control**

Enables or disables Active State Power Management of the DMI link.

#### **DMI Link Extended Synch Control**

Enables or disables DMI extended synchronization.

#### PCIe-USB Glitch W/A

Enables or disables PCIe-USB glitch workaround.

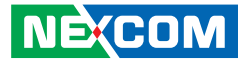

#### **PCIE Root Port Function Swapping**

Enables or disables PCI Express root port function swapping.

#### Subtractive Decode

Enables or disables PCI Express subtractive decode.

## **USB** Configuration

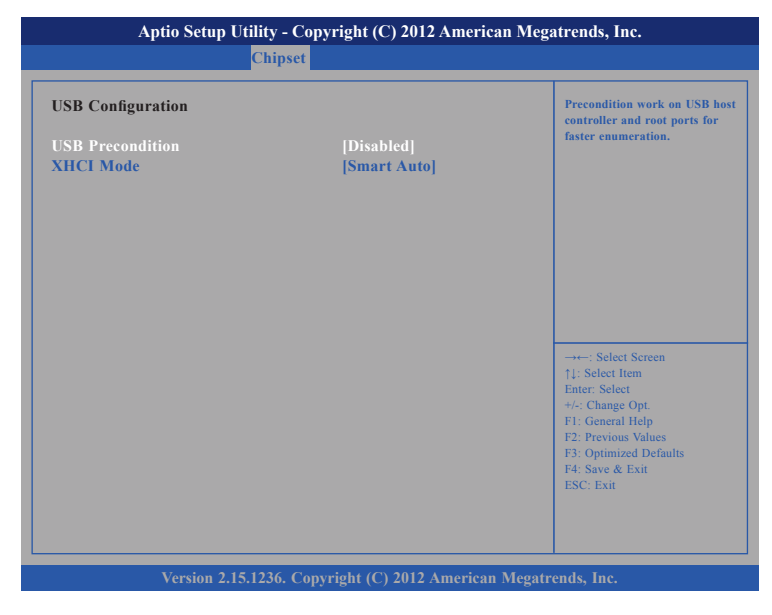

#### **USB** Precondition

Enables or disables precondition on USB host controller and root ports for faster enumeration.

#### XHCI Mode

Enables or disables XHCI mode.

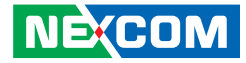

### **PCH Azalia Configuration**

| o Setup Utility - Copyright (C) 2012 American Megatrends, Inc.                                                                                                    |
|----------------------------------------------------------------------------------------------------|
| Chipset                                                                                                    |
| figuration [Auto] [Support [Enabled] [Disabled] [Disabled] [Disabled] [-+-: Select Screen []: Select Item []: Select Item []: |
| Enter: Select<br>+/-, Change Opt.<br>FF: General Help<br>F2: Previous Values<br>F3: Optimized Defaults<br>F4: Save & Exit<br>ESC: Exit<br>ESC: Exit                                                                                                    |
| /ersion 2.15.1236. Copyright (C) 2012 American Megat                                                                                                    |

#### Azalia

Control detection of the Azalia device.

| Disabled | Azalia will be unconditionally disabled. |
|----------|------------------------------------------|
| Enabled  | Azalia will be unconditionally enabled.  |

#### **Azalia Docking Support**

Enables or disables Azalia docking support of audio controller.

#### Azalia PME

Enables or disables power management capability of audio controller.

## **BIOS Security Configuration**

| BIOS Security Configuration |            | Enable or disable bytes 38h-31<br>in the upper and lower 128-by |
|-----------------------------|------------|-----------------------------------------------------------------|
| RTC RAM Lock                | [Disabled] | bank of RTC RAM lockdown.                                       |
|                             |            |                                                                 |
|                             |            |                                                                 |
|                             |            |                                                                 |
|                             |            | →←: Select Screen<br>↑↓: Select Item<br>Enter: Select           |
|                             |            | +/-: Change Opt.<br>F1: General Help<br>F2: Provious Values     |
|                             |            | F3: Optimized Defaults<br>F4: Save & Exit<br>ESC: Exit          |
|                             |            |                                                                 |

#### **RTC RAM Lock**

Enables or disables bytes 38h-3Fh in the upper and lower 128-byte bank of RTC RAM lockdown.

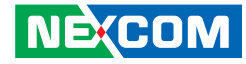

#### System Agent (SA) Configuration

This section is used to configure the System Agent (SA) configuration.

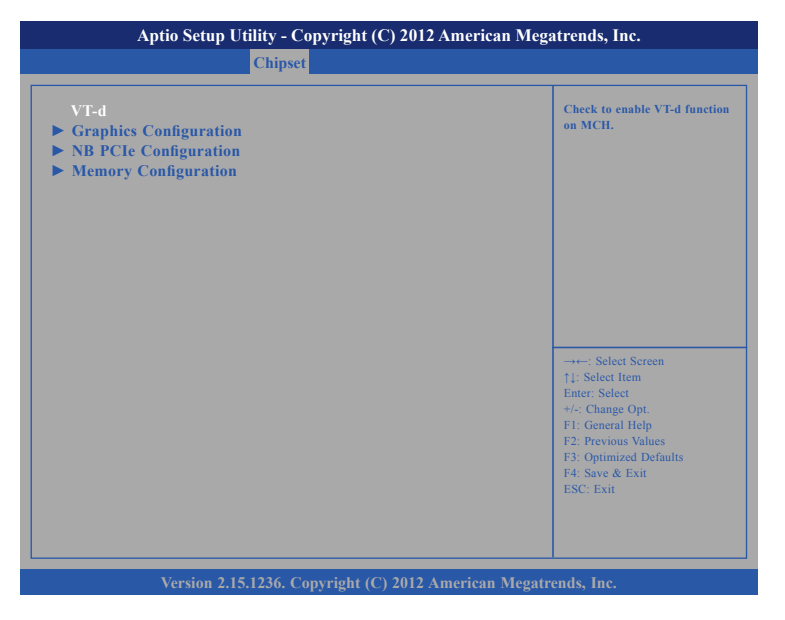

#### VT-d

Enables or disables VT-d function on MCH.

#### **Graphics Configuration**

Configures the graphic chip settings.

#### **NB PCIe Configuration**

Configures the NB PCI Express settings.

#### **Memory Configuration**

NEXCOM

Configures the memory settings.

## **Graphics Configuration**

This section is used to configure the Intel® IGFX configuration.

| Graphics Configuration                                                                                                    |                                                         | Select which of IGFX/PEG/<br>PCI Graphics device should be                                                                                                    |
|----------------------------------------------------------------------------------------------------|---------------------------------------------------------|----------------------------------------------------------------------------------------------------|
| Primary Display<br>Primary PEG<br>Primary PCIE<br>Internal Graphics<br>Aperture Size<br>DVMT Pre-Allocated<br>DVMT Total Gfx Mem | [Auto]<br>[Auto]<br>[Auto]<br>[256M]<br>[32M]<br>[256M] | Primary Display Or select SG f<br>Switchable Gfx.                                                                                                    |
| Primary IGFX Boot Display                                                                                                    | [VBIOS Default]                                         | →+-: Select Screen<br>↑1: Select Item<br>Enter: Select<br>+/: Change Opt.<br>F1: General Help<br>F2: Previous Values<br>F3: Optimized Defaults<br>F4: Save & Exit<br>ESC: Exit |

#### **Primary Display**

Select which of IGFX/PEG/PCI graphics device should be primary display or select SG for switchable GFx.

#### **Primary PEG**

Select which PEG device should be the primary PEG.

#### **Primary PCIE**

Select which PCIE device should be the primary PCIE.

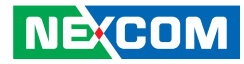

#### Internal Graphics

Keep IGD enabled based on the setup options.

#### Aperture Size

Select the Aperture size.

#### **DVMT Pre-Allocated**

Select DVMT 5.0 pre-allocated (fixed) graphics memory size used by the internal graphics device.

#### **DVMT Total Gfx Mem**

Select DVMT 5.0 Total Graphic Memory size used by the Internal Graphics Device.

#### Primary IGFX Boot Display

Select the video device which will be activated during POST. Has no effect if external graphics is present. Secondary boot display selection will appear based on your selection. VGA modes will be supported only on primary display.

#### **NB PCIe Configuration**

This section is used to configure Northbridge PCI Express settings.

| NB PCIe Configuration<br>PEG0 | Not Present | Configure PEG0 B0:D1:F0<br>Gen1-Gen3      |
|-------------------------------|-------------|-------------------------------------------|
| PEG0 - Gen X                  | [Auto]      |                                           |
|                               |             |                                           |
|                               |             |                                           |
|                               |             |                                           |
|                               |             |                                           |
|                               |             | Calast Career                             |
|                               |             | →←: Select Screen<br>↑↓: Select Item      |
|                               |             | +/-: Change Opt.                          |
|                               |             | F1: General Help<br>F2: Previous Values   |
|                               |             | F3: Optimized Defaults<br>F4: Save & Exit |
|                               |             | ESC: Exit                                 |

PEGO – Gen X Configure PEGO B0:D1:F0 Gen1-Gen3 -

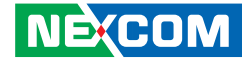

## **Memory Configuration**

This section is used to configure the memory settings.

| Memory Information                                                                                                    |                                                                                                    | Maximum Memory Frequency<br>Selections in Mhz.                                               |
|----------------------------------------------------------------------------------------------------|----------------------------------------------------------------------------------------------------|----------------------------------------------------------------------------------------------|
| Memory RC Version<br>Memory Frequency<br>Total Memory<br>Memory Voltage<br>DIMM#0<br>DIMM#1<br>DIMM#2<br>DIMM#2<br>CAS Latency (tCL)    | 1.6.0.2<br>1333 Mhz<br>2048 MB (DDR3)<br>1.50v<br>Not Present<br>Not Present<br>Not Present<br>2048 MB (DDR3)<br>9 |                                                                                              |
| Minimum delay tine<br>CAS to RAS (tRCDmin)<br>Row Precharge (tRPmin)<br>Active to Precharge (tRASmin)<br>XMP Profile 1<br>XMP Profile 2 | 9<br>9<br>24<br>Not supported<br>Not supported                                                                     | →←: Select Screen<br>↑1: Select Item<br>Enter: Select<br>+/: Change Opt.<br>F1: General Help |
| Memory Frequency Limiter                                                                                                    |                                                                                                    | F2: Previous Values<br>F3: Optimized Defaults<br>F4: Save & Exit<br>ESC: Exit                |

#### Memory Frequency Limiter

Configures the maximum frequency of the memory.

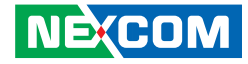

# Boot

This section is used to configure the boot features.

| Aptio Setup Utility - Copyright (C) 2012 American Megatrends, Inc. |                   |               |                         |              |        |                                                                                             |  |  |  |
|--------------------------------------------------------------------|-------------------|---------------|-------------------------|--------------|--------|---------------------------------------------------------------------------------------------|--|--|--|
| Main                                                               | Advanced          | Chipset       | Boot                    | Security     | Sav    | e & Exit                                                                                    |  |  |  |
| Quiet Boot<br>Fast Boot                                            |                   |               | [Enabled]<br>[Disabled] |              |        | CSM16 configuration:<br>Enable/Disable, Option ROM<br>execution settings, etc.              |  |  |  |
| Boot Option                                                        | Priorities        |               |                         |              |        |                                                                                             |  |  |  |
| ► CSM16 Par<br>CSM param                                           | ameters<br>leters |               |                         |              |        |                                                                                             |  |  |  |
|                                                                    |                   |               |                         |              |        | →←: Select Screen<br>1↓: Select Item<br>Enter: Select<br>+/: Change Opt<br>F1: General Help |  |  |  |
|                                                                    |                   |               |                         |              |        | F2: Previous Values<br>F3: Optimized Defaults<br>F4: Save & Exit<br>ESC: Exit               |  |  |  |
|                                                                    | Version 2.1       | 5.1236. Copyr | ight (C) 201            | 2 American M | legatr | ends, Inc.                                                                                  |  |  |  |

#### **Quiet Boot**

| Enabled  | D |
|----------|---|
| Disabled | D |

Displays OEM logo instead of the POST messages. Displays normal POST messages.

#### Fast Boot

When enabled, the BIOS will shorten or skip some check items during POST. This will decrease the time needed to boot the system.

#### **Boot Option Priorities**

Adjust the boot sequence of the system. Boot Option #1 is the first boot device that the system will boot from, next will be #2 and so forth.

-

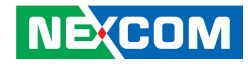

#### **CSM16** Parameters

| Aptio Setup Utility - Copyright (C) 2012 American Megatrends, Inc. |                                  |                                                                                                    |  |  |  |  |  |  |
|--------------------------------------------------------------------|----------------------------------|----------------------------------------------------------------------------------------------------|--|--|--|--|--|--|
|                                                                    | Boot                             |                                                                                                    |  |  |  |  |  |  |
| CSM16 Parameters                                                   |                                  | UPON REQUEST - GA20 can be<br>disabled using BIOS services.                                                                                                    |  |  |  |  |  |  |
| CSM16 Module Version                                               | 07.70                            | GA20; this option is useful<br>when any RT code is executed                                                                                                    |  |  |  |  |  |  |
| GateA20 Active                                                     | [Upon Request]                   | above 1MB.                                                                                                    |  |  |  |  |  |  |
| Option ROM Messages                                                | [Force BIOS]                     |                                                                                                    |  |  |  |  |  |  |
| INT19 Trap Response                                                | [Immediate]                      |                                                                                                    |  |  |  |  |  |  |
|                                                                    |                                  | → Select Screen<br>1: Select Item<br>Enter: Select<br>+/-: Change Opt.<br>F1: General Help<br>F2: Previous Values<br>F3: Optimized Defaults<br>F4: Save & Exit<br>ESC: Exit |  |  |  |  |  |  |
| Version 2.15.1230                                                  | 5. Copyright (C) 2012 American M | Megatrends, Inc.                                                                                                    |  |  |  |  |  |  |
|                                                                    |                                  |                                                                                                    |  |  |  |  |  |  |

#### GateA20 Active

Upon Request GA20 can be disabled using BIOS services. Always Do not allow disabling GA20; this option is useful when any RT code is executed above 1MB.

#### **Option ROM Messages**

This field is used to set display mode for Option ROM. The options are Force BIOS and Keep Current.

#### INT19 Trap Response

Allows Option ROMs to trap Interrupt 19 when enabled.

| Immediate | Execute the trap right away.         |
|-----------|--------------------------------------|
| Postponed | Execute the trap during legacy boot. |

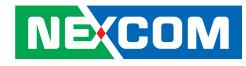

#### **CSM** Parameters

| Aptio Setup Utility - Copyright (C) 2012 American Megatrends, Inc.                                                                                       |                                                                                                    |                                                                                                    |  |  |  |  |  |  |
|----------------------------------------------------------------------------------------------------|----------------------------------------------------------------------------------------------------|----------------------------------------------------------------------------------------------------|--|--|--|--|--|--|
|                                                                                                    | Boot                                                                                                |                                                                                                    |  |  |  |  |  |  |
| Launch CSM<br>Boot option filter<br>Launch PXE OpROM policy<br>Launch Storage OpROM policy<br>Launch Video OpROM policy<br>Other PCI device ROM priority | [Enabled]<br>[UEFI and Legacy]<br>[Do not launch]<br>[Legacy only]<br>[Legacy only]<br>[UEFI OpROM] | This option controls if CSM will<br>be launched                                                                                                    |  |  |  |  |  |  |
|                                                                                                    |                                                                                                    | → Select Screen<br>11: Select Hem<br>Enter: Select<br>+/-: Change Opt.<br>F1: General Help<br>F2: Previous Values<br>F3: Optimized Defaults<br>F4: Save & Exit<br>ESC: Exit |  |  |  |  |  |  |
| Version 2.15.1236. Co                                                                                                    | pyright (C) 2012 American M                                                                         | egatrends, Inc.                                                                                                    |  |  |  |  |  |  |

#### Launch CSM

Enables or disables the launch of CSM.

#### **Boot Option Filter**

Configures which drives the system can boot from.

#### Launch PXE OpROM Policy

Enables or disables the boot option for legacy network devices.

#### Launch Storage OpROM Policy

Enables or disables the boot option for legacy storage devices.

#### Launch Video OpROM Policy

Enables or disables the boot option for legacy video devices.

#### **Other PCI Device ROM Priority**

Enables or disables the boot option for legacy PCI devices.

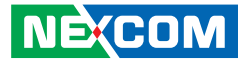

# **Security**

| Aptio Setup Utility - Copyright (C) 2012 American Megatrends, Inc.                                                                       |                                                                                                    |                                                                                                    |                                                   |             |        |                                                                                                    |  |  |
|----------------------------------------------------------------------------------------------------|----------------------------------------------------------------------------------------------------|----------------------------------------------------------------------------------------------------|---------------------------------------------------|-------------|--------|----------------------------------------------------------------------------------------------------|--|--|
| Main                                                                                                    | Advanced                                                                                                    | Chipset                                                                                              | Boot                                              | Security    | Sav    | e & Exit                                                                                                    |  |  |
| Password D                                                                                                    | escription                                                                                                    |                                                                                                    |                                                   |             |        | Set Administrator Password                                                                                                    |  |  |
| If ONLY the<br>then this on<br>only asked f<br>If ONLY the<br>is a power o<br>boot or ente<br>have Admin<br>The passwou<br>in the follow | Administrato<br>ly limits access<br>or when enter<br>e User's passw<br>n password an<br>r Setup. In Se<br>istrator rights.<br>rd length must<br>ving range: | r's password<br>s to Setup an<br>ing Setup.<br>ord is set, th<br>id must be er<br>tup the User<br>be | i is set,<br>d is<br>en this<br>ntered to<br>will |             |        |                                                                                                    |  |  |
| Minimum le<br>Maximum le<br>Administrat<br>User Passwo<br>▶ Secure Boot                                                                  | ngth<br>ength<br>or Password<br>rd<br>menu                                                                                                    |                                                                                                    | 3<br>20                                           |             |        | → ←: Select Screen<br>11: Select Item<br>Enter: Select<br>4/: Change Opt.<br>F1: General Help<br>F2: Previous Values<br>F3: Optimized Defaults<br>F4: Save & Exit<br>ESC: Exit |  |  |
|                                                                                                    | Version 2.1                                                                                                    | 5.1236. Соруг                                                                                        | right (C) 20                                      | 12 American | Megatr | ends, Inc.                                                                                                    |  |  |

#### **Administrator Password**

Select this to reconfigure the administrator's password.

#### User Password

Select this to reconfigure the user's password.

### Secure Boot Menu

|                                                                  | Secur             | rity                                                                                                    |
|------------------------------------------------------------------|-------------------|----------------------------------------------------------------------------------------------------|
| Platform Mode<br>Secure Boot                                     | Setup<br>Disabled | Secure Boot flow control.<br>Secure Boot can be enabled on<br>when 1.Platform Key(PK) is                                                                                      |
| Secure Boot Control                                              | [Enabled]         | enrolled and Platform is opera<br>ing in User mode and 2.CSM<br>function is disabled in Setup                                                                                 |
| Secure Boot Mode<br>- Image Execution Policy<br>- Key Management | [Standard]        |                                                                                                    |
|                                                                  |                   | →→→: Select Screen<br>↑1: Select Item<br>Enter: Select<br>+/- Change Opt<br>F1: General Help<br>F2: Previous Values<br>F3: Optimized Defaults<br>F4: Save & Exit<br>ESC: Exit |
|                                                                  |                   | ESC: Exit                                                                                                    |

#### Secure Boot Control

Enables or disables secure boot flow control. Secure boot can be enabled only when:

- 1. Platform Key(PK) is enrolled and Platform is operating in User mode.
- 2. CSM function is disabled in Setup.

#### Secure Boot Mode

Configures the secure boot mode to enable configuration of execution policy and key management.

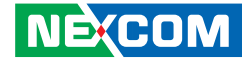

# Save & Exit

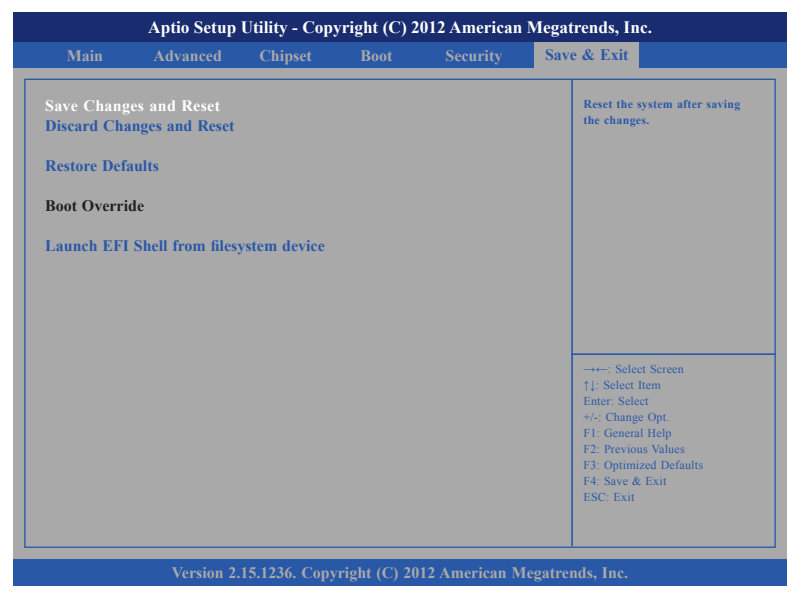

#### Save Changes and Reset

To save the changes and reset, select this field then press <Enter>. A dialog box will appear. Confirm by selecting Yes.

#### **Discard Changes and Reset**

To exit the Setup utility without saving the changes, select this field then press <Enter>. You may be prompted to confirm again before exiting.

#### **Restore Defaults**

To restore the BIOS to default settings, select this field then press <Enter>. A dialog box will appear. Confirm by selecting Yes.

#### **Boot Override**

To bypass the boot sequence from the Boot Option List and boot from a particular device, select the desired device and press <Enter>.

# Launch EFI Shell From Filesystem Device Launches the EFI shell.

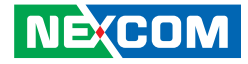

# **Appendix A: Power Consumption**

# **Power Consumption**

| Power Budget           | VCC12 | VCC5   | VCC3    | 5VDUAL | 3VSB   | 5VSB   | V_3P3_<br>LAN | V_1P05_<br>ME | V_1P05_<br>PCH | VCORE | V_SM   | V_SM_VTT | TOTAL<br>WATT |
|------------------------|-------|--------|---------|--------|--------|--------|---------------|---------------|----------------|-------|--------|----------|---------------|
| Haswell (DT)<br>VCCIN  |       |        |         |        |        |        |               |               |                | 95A   | 4.2A   |          |               |
| Lynx Point<br>(PCH)    |       |        | 0.2A    |        | 0.26A  | 0.001A | 0.02A         | 1.28A         | 5.23A          |       |        |          |               |
| DDR3 DIMM *4           |       |        |         |        |        |        |               |               |                |       | 11A    | 1A       |               |
| HD (ALC886)            |       | 0.5A   | 0.5A    |        |        |        |               |               |                |       |        |          |               |
| SIO (IT8728F)          |       |        | 1A      |        | 0.5A   |        |               |               |                |       |        |          |               |
| LAN1 (I217)            |       |        |         |        |        |        | 0.2A          |               |                |       |        |          |               |
| LAN2 (I211)            |       |        |         |        | 0.2A   |        |               |               |                |       |        |          |               |
| USB*10                 |       |        |         | 6.61   |        |        |               |               |                |       |        |          |               |
| (6*USB 2.0, 4*USB 3.0) |       |        |         | 0.0A   |        |        |               |               |                |       |        |          |               |
| PCIe x16 Slot (75W)    | 5.5A  |        | 3A      |        | 0.375A |        |               |               |                |       |        |          |               |
| PCIe x4 Slot (25W)     | 2.1A  |        | ЗA      |        | 0.375A |        |               |               |                |       |        |          |               |
| PCIe x4 Slot (25W)     | 2.1A  |        | 3A      |        | 0.375A |        |               |               |                |       |        |          |               |
| PCIe x4 Slot (25W)     | 2.1A  |        | 3A      |        | 0.375A |        |               |               |                |       |        |          |               |
| VGA CON                |       | 0.5A   |         |        |        |        |               |               |                |       |        |          |               |
| HDMI CON               |       | 0.5A   |         |        |        |        |               |               |                |       |        |          |               |
| DP CONx 2              |       |        | 1A      |        |        |        |               |               |                |       |        |          |               |
| FAN (PWM) *3           | 1.5A  |        |         |        |        |        |               |               |                |       |        |          |               |
| Current (Maximum)      | 13.3A | 1.501A | 14.765A | 6.6A   | 1.937A | 0.001A | 0.22A         | 1.31A         | 7.49A          | 95A   | 15.75A | 1A       |               |
| Watt (Maximum)         | 159.6 | 7.505  | 48.7254 | 33     | 6.4    | 0.005  | 0.726         | 1.3755        | 7.864          | 176.7 | 23.625 | 0.75     | 460           |